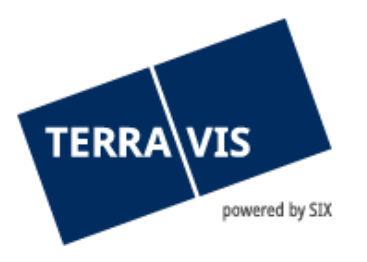

# Transactions électroniques Terravis Manuel d'utilisation pour les officiers publics

En vigueur à partir du 23.03.2023

# Liste des modifications

| Version | Nom                     | Date              | Description                                                                                                    |
|---------|-------------------------|-------------------|----------------------------------------------------------------------------------------------------|
| 2.0     | Andreas Raschle         | 2 février 2018    | Complément au chapitre «Quittance de<br>livraison des notaires»; «Suppression des<br>documents notariés»                                                                                                    |
| 2.3     | Jérôme Welti            | 20 septembre 2018 | Complément au chapitre «Utilisation de<br>formules de clôture»; «Tâche de contrôle<br>et correction»                                                                                                    |
| 2.6     | Jérôme Welti            | 17 septembre 2019 | Extension de la réquisition d'inscription au<br>registre foncier (divers) – Traitement de<br>fichiers PDF/A                                                                                                    |
| 2.7     | Marco Caffi             | 6 février 2020    | Nouveaux chapitres Processus<br>«Changement de propriétaire» et<br>«Demande d'approbation / d'autorisation»                                                                                                    |
| 2.8     | Jérôme Welti            | 25 novembre 2022  | Nouveau chapitre «Notification du solde à<br>la date du décès»                                                                                                    |
| 2.9     | Jérôme Welti            | 27 février 2023   | Complément au chapitre «Notification du solde à la date du décès»                                                                                                    |
| 2.10    | Second Level<br>Support | 23 mars 2023      | Correction apportée aux chapitres<br>«Remise de documents supplémentaires»,<br>«Quittance de livraison des notaires» pour<br>la réquisition d'inscription au registre<br>foncier, authentification électronique au<br>moyen de la signature du registre des<br>officiers publics, «Fonction de signature<br>électronique» |

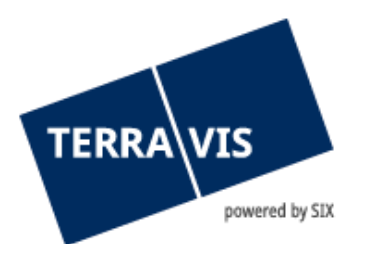

| 1.                | Introduction                                                       | 5    |
|-------------------|--------------------------------------------------------------------|------|
| 1.1               | Manuel d'utilisation                                               | 5    |
| 1.2               | Transactions électroniques Terravis eGVT                           | 5    |
| 1.3               | Processus supportés                                                | 6    |
| 1.4               | Suppression des actes notariés.                                    | 6    |
|                   |                                                                    |      |
| 2.                | Conditions requises                                                | 6    |
| 2.1               | Conditions essentielles                                            | 7    |
| 2.2               | Conditions techniques                                              | 7    |
| 2.2.              | 1 Interface utilisateur (GUI Web) destinée aux officiers publics   | 8    |
| 2.2.              | 2 Blocage des pop-up                                               | 8    |
| 2.2.              | 3 Authentification forte                                           | 8    |
| 2.2.              | 4 Signatures électroniques qualifiées                              | 8    |
| 2.3               | Profils des utilisateurs eGVT                                      | 9    |
| _                 |                                                                    | -    |
| 3.                | Travailler avec l'interface utilisateur Terravis (GUI Web)         | 9    |
| 3.1               | Onglet «Operation»                                                 | 9    |
| 3.1.              | 1 Menu «Nouvelle operation»                                        | 10   |
| 3.1.              | 2 Menu «Taches / Notifications»                                    | 10   |
| 3.2               | Aperçu                                                             | 14   |
| 3.2.              | 1 Parametres de l'aperçu                                           | 14   |
| 3.2.              | 2 Liste generale                                                   | 14   |
| 3.2.              | 3 Aperçu detaille des «Taches / Notifications»                     | 15   |
| 3.2.              | 4 «Aperçu» general, mode «Aperçu de la transaction»                | 15   |
| 3.2.              | 5 Aperçu detaille «Aperçu de la transaction»                       | 16   |
| 3.2.              | 6 Processus fenetre d'etat (pop-up)                                | 16   |
| 3.3               | Onglet «Parametres personnels»                                     | 17   |
| 4.                | Processus «Constitution d'une cédule hypothécaire de registre»     | . 18 |
| 4.1               | Introduction au processus                                          | 18   |
| 4.2               | Exécution dans le système                                          | 19   |
|                   |                                                                    |      |
| 5.                | Processus «Mutation d'une cédule hypothécaire»                     | . 22 |
| 5.1               | Introduction au processus                                          | 22   |
| 5.2               | Exécution dans le système                                          | 23   |
| 6.                | Processus «Transaction Nominee générique»                          | . 23 |
| 6.1               | Introduction au processus                                          | 23   |
| 6.2               | Exécution dans le système                                          | 23   |
| -                 | Descence Déscription d'incruintion ou vogistre for size (direve)   |      |
| <i>I</i> .<br>¬ ^ | Processus «Requisition d'inscription au registre toncier (divers)» | . 23 |
| 7.1               | Introduction au processus                                          | 23   |
| 1.2               | Execution dans le système                                          | 23   |
| 8.                | Processus «Changement de propriétaire»                             | . 25 |
| 9.                | Processus «Demande d'approbation / d'autorisation»                 | 26   |

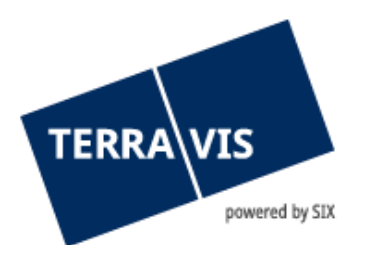

| 10.   | Processus «Modification MO» (mensuration officielle)                                | 26 |
|-------|-------------------------------------------------------------------------------------|----|
| 10.1  | Introduction au processus                                                           | 26 |
| 10.2  | Exécution dans le système                                                           | 26 |
| 11.   | Remise de documents supplémentaires                                                 | 30 |
| 11.1  | Introduction au processus                                                           | 30 |
| 11.2  | Exécution dans le système                                                           | 30 |
| 11.2. | 1 Autres scénarios possibles pour la remise de documents supplémentaires            | 32 |
| 12.   | Quittance de livraison des notaires pour les réquisitions d'inscription au registre |    |
| fonci | ier                                                                                 | 33 |
| 12.1  | Introduction au processus                                                           | 33 |
| 12.2  | Exécution dans le système                                                           | 33 |
| 12.3  | Contenu de la quittance de livraison du notaire                                     | 35 |
| 13.   | Processus «Inscrire une opération au registre du commerce»                          | 36 |
| 13.1  | Introduction au processus                                                           | 36 |
| 13.2  | Sous-processus «Inscrire une transaction au registre du commerce»                   | 36 |
| 13.3  | Exécution dans le système                                                           | 36 |
| 14.   | Processus «Notification du solde à la date du décès»                                | 38 |
| 14.1  | Introduction au processus                                                           |    |
| 14.2  | Exécution dans le système                                                           |    |
|       | ,                                                                                   |    |
| 15.   | Authentification électronique au moyen de la signature du registre des officiers    |    |
| publ  | ics (uniquement pertinent avec le service de signature à distance)                  | 47 |
| 15.1  | Introduction au processus d'inscription                                             | 47 |
| 15.2  | Inscription au registre suisse des officiers publics                                | 47 |
| 15.3  | Signature avec apostille/Légalisation (attestation de la fonction)                  | 47 |
| 16.   | Fonction de signature électronique                                                  | 48 |
| 16.1  | Introduction à la fonction                                                          | 48 |
| 16.2  | Autorisation nécessaire                                                             | 48 |
| 16.3  | Utilisation de la fonction                                                          | 49 |
| 17.   | Utilisation de formules de clôture                                                  | 51 |
| 17.1  | Introduction à la fonction                                                          | 51 |
| 17.2  | Administration des formules de clôture                                              | 52 |
| 18.   | Tâche de contrôle et correction                                                     | 54 |
| 18.1  | Introduction à la fonction                                                          | 54 |
| 18.2  | Utilisation de la fonction                                                          | 54 |
| 19.   | Assurer la suppléance d'un notaire                                                  | 57 |
| 19.1  | Notaire indépendant                                                                 | 57 |
| 192   |                                                                                     |    |

20. Canton de Berne – formule de clôture concernant le dossier et le plan de la mutation 58

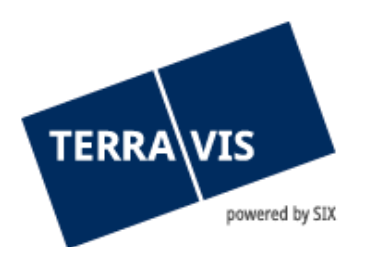

| 21. | Support       | . 59 |
|-----|---------------|------|
| 22. | Améliorations | . 59 |

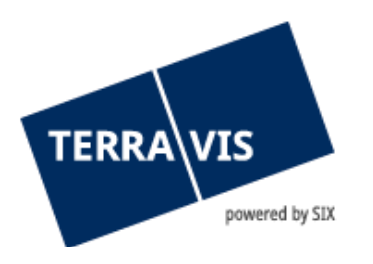

#### 1. Introduction

#### 1.1 Manuel d'utilisation

Le présent manuel d'utilisation s'adresse aux officiers publics qui participent aux transactions électroniques par le biais de l'interface utilisateur graphique (GUI) de Terravis. La forme masculine utilisée s'applique également aux personnes de sexe féminin.

Le terme «officiers publics» figurant dans le présent document a la signification suivante:

«L'officier public est le délégataire du canton et a pour mission de dresser des actes authentiques». Le présent manuel d'utilisation s'adresse aussi bien aux notaires qu'à leurs collaborateurs administratifs.

#### 1.2 Transactions électroniques Terravis eGVT

Dans le cadre des transactions électroniques Terravis (eGVT), SIX reproduit électroniquement les processus multi-secteurs. Au terme de leur développement, les processus entre les offices du registre foncier, les officiers publics, les instituts de crédit et autres groupes d'utilisateurs se dérouleront de manière standardisée au niveau national, sans rupture de supports d'un secteur à l'autre. Du point de vue des officiers publics et les offices du registre foncier, l'échange de notifications au niveau cantonal joue un rôle essentiel dans le cadre des transactions relatives au registre foncier. Terravis tient compte de cet état de fait. En outre, Terravis offre aux officiers publics la possibilité de déposer des réquisitions d'inscription au registre du commerce par voie électronique.

Le terme processus multi-secteurs décrit un processus qui se déroule depuis des années dans la pratique. Différents corps de métier (domaines de spécialisation), à savoir les instituts de crédit, les officiers publics et les offices du registre foncier travaillent de concert pour permettre l'octroi d'un prêt garanti par un gage immobilier à un emprunteur. Chaque domaine de spécialisation conserve les compétences et les pouvoirs qui lui sont conférés mais communiquent toutefois entre eux de manière standardisée et numérisée.

L'expression sans rupture de supports signifie que les documents sur papier ne doivent pas être convertis en documents électroniques (p. ex. en les numérisant) et vice versa. Malheureusement, cela n'est pas encore autorisé par la loi. Les actes notariés (p. ex. contrats de gage) tiennent donc lieu d'originaux et doivent être établis sur support papier. Une révision de la loi en vue de créer une base légale pour les actes électroniques a été lancée au 4<sup>ème</sup> trimestre 2012 par la Confédération.

Le terme multi-systèmes signifie que les offices du registre foncier, les officiers publics et les instituts de crédit recevront et enverront tous les mêmes avis pour s'acquitter de leurs tâches sans que l'expéditeur d'un avis se demande comment le destinataire fera pour le traiter.

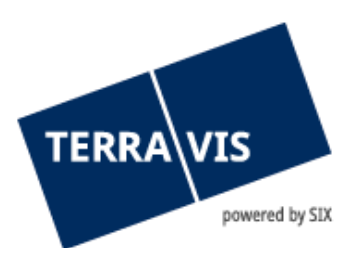

#### **1.3 Processus supportés**

Terravis supporte actuellement les processus suivants:

| Processus | Description                                                                                                    |
|-----------|----------------------------------------------------------------------------------------------------|
| 3         | Constitution de cédules hypothécaires de registre                                                                                                    |
| 4         | Mutation d'une cédule hypothécaire<br>(augmentation/nouvelle constitution avec transformation éventuelle de cédules<br>hypothécaires sur papier et suppression éventuelle de droits de gage)                             |
| 5         | Réquisition d'inscription générique au registre foncier par des notaires<br>indépendants<br>Réquisition d'inscription générique au registre du commerce par des notaires<br>indépendants (création, mutation, radiation) |
| 6         | Transaction Nominee générique. Transactions non structurées déclenchées par des banques Nominee                                                                                                    |
| 10        | Changement de propriétaire – selon le manuel d'utilisation séparé                                                                                                    |
| 11        | Le processus «Modifications MO» traite les mutations au registre foncier qui sont transmises par le géomètre                                                                                                    |

En outre, les remises de documents supplémentaires seront désormais possibles dans les processus énumérés ci-dessus.

#### 1.4 Suppression des actes notariés

A partir du 1.2.2018, les actes notariés ne seront plus archivés dans Terravis. Autrement dit, ils seront supprimés de Terravis deux semaines après la fin d'un processus (en particulier après inscription dans le grand livre).

#### 2. Conditions requises

Les conditions nécessaires au bon fonctionnement des transactions électroniques Terravis eGVT sont résumées ci-après.

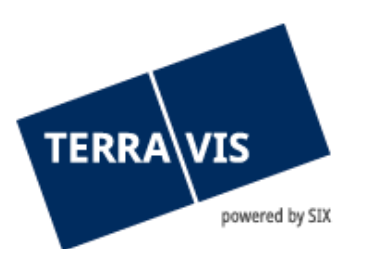

#### 2.1 Conditions essentielles

L'exécution des processus eGVT via Terravis est soumise aux conditions suivantes:

| Domaine                           | Condition                                                                                                    |
|-----------------------------------|----------------------------------------------------------------------------------------------------|
| ID de transaction                 | Toute nouvelle opération effectuée dans Terravis est clairement<br>identifiée au moyen d'une ID de transaction. Cette ID ne peut pas être<br>modifiée et est le seul identificateur visible par toutes les parties<br>concernées. Le filtrage par ID de transaction donne un aperçu clair de<br>toutes les tâches, confirmations et notifications afférentes à une<br>opération donnée.         |
| Office du registre<br>foncier     | L'exécution de processus électroniques via Terravis est liée à la condition<br>que le canton correspondant ou l'office du registre foncier compétent où<br>est inscrit l'immeuble (principal) concerné soit raccordé aux transactions<br>électroniques eGVT. Une liste actualisée des offices du registre foncier<br>raccordés est disponible sur le site Internet www.terravis.ch.             |
| Office du registre du<br>commerce | Il est possible de déposer via Terravis des réquisitions d'inscription<br>électroniques auprès de tous les offices du registre de commerce de<br>Suisse.                                                                                                    |
| Système de notariat               | Les systèmes de notariat varient d'un canton à l'autre. Terravis fait la distinction entre les processus du notariat indépendant et les processus du notariat de fonction. Seule l'une des deux variantes est appliquée par canton.                                                                                                    |
| Structures<br>complexes           | Eu égard à la grande complexité des procédures liées au registre foncier<br>et au notariat, Terravis n'est pour l'heure pas en mesure de proposer des<br>processus désignés pour tous les types d'opération. Ces opérations<br>doivent être effectuées par voie postale ordinaire. SIX met tout en œuvre<br>pour élargir régulièrement son offre là où cela s'avère nécessaire et<br>judicieux. |

#### 2.2 Conditions techniques

Les conditions appliquées varient d'un groupe d'utilisateurs à l'autre. Il convient de noter que les conditions énoncées ci-après ont pour but de fournir une vue d'ensemble aux utilisateurs et que cette énumération ne doit pas être considérée comme exhaustive et qu'elle peut être complétée régulièrement en fonction d'éventuels développements.

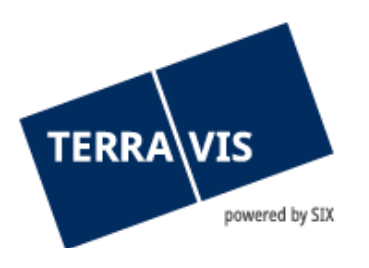

#### 2.2.1 Interface utilisateur (GUI Web) destinée aux officiers publics

Tous les officiers publics qui ont conclu l'accord relatif aux transactions électroniques avec SIX peuvent participer à eGVT via l'interface utilisateur (GUI), dans l'onglet «Transactions électroniques». Pour un affichage optimal, le navigateur Internet Explorer à partir de la version 7 est requis.

| TERRA VIS powered by SIX Securities Services                                                                  | Test Environment Ibj1x - 4443 Test-Notar<br>06 Mars 2023 08:26:27 |
|----------------------------------------------------------------------------------------------------|-------------------------------------------------------------------|
|                                                                                                    | Page d'accueil Sur Logout DE FR IT                                |
| Requête         Opération         Signature électronique         Administration         Paramètres personnels |                                                                   |
| Nouvelle opération     Transactions                                                                           |                                                                   |

#### Figure 1: interface utilisateur - onglet «Opération»

# 2.2.2 Blocage des pop-up

Il est recommandé de désactiver de manière permanente le blocage des pop-up (Pop-up Blocker) dans le navigateur utilisé pour Terravis, car les extraits PDF s'affichent dans d'autres fenêtres (pop-ups). Pour ce faire, veuillez sélectionner «Tools» -> «Pop-Up-Blocker».

#### 2.2.3 Authentification forte

La participation à eGVT requiert une authentification forte, c'est-à-dire au moyen d'un certificat d'authentification émis par un fournisseur reconnu (p. ex. SuisseID de QuoVadis ou SwissSign), d'une authentification unique (Single Sign-On, SSO), d'une smartcard ou d'un login par SMS. Contrairement à la consultation ordinaire des données foncières, une authentification au moyen du nom d'utilisateur et du mot de passe n'est pas suffisante.

Etant donné que l'installation d'un certificat d'authentification présente une certaine complexité, il est recommandé de faire appel, le cas échéant, à votre fournisseur de services informatiques suffisamment tôt.

Aucune installation de logiciel n'est nécessaire pour l'utilisation du login par SMS. Toutefois, le service doit être activé au préalable et est payant (les tarifs appliqués aux solutions d'authentification et de signature proposées par SIX sont publiés sur le site Internet www.terravis.ch).

#### 2.2.4 Signatures électroniques qualifiées

Les processus exigent l'utilisation de signatures électroniques qualifiées, notamment dans le cadre des transactions avec les autorités. Pour les officiers publics, les solutions décrites ci-après sont utilisées, sachant qu'il incombe au participant de se procurer une signature électronique qualifiée.

#### Serveur de signature

En collaboration avec QuoVadis, SIX Terravis met à la disposition de ses utilisateurs un service de signature pour apposer des signatures électroniques qualifiées (SuisseID) sur des documents.

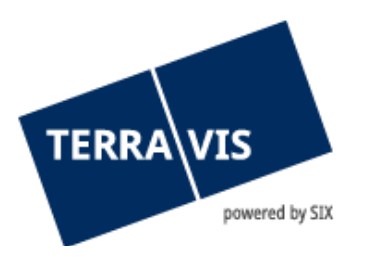

Ces signatures électroniques qualifiées doivent être commandées directement auprès de QuoVadis au moyen de processus et de formulaires prédéfinis. Les SuisseID commandées sont facturées par SIX Terravis.

#### Commande d'une SuisseID

La commande s'effectue exclusivement au moyen du formulaire défini pour Terravis (cf. Instructions pour la commande).

#### Signature locale

Les officiers publics ont, en outre, la possibilité de signer localement des documents. Les signatures électroniques qualifiées (SuisseID) s'appliquent également dans ce cas. Il appartient à l'officier public de se procurer la SuisseID auprès d'un prestataire accrédité (QuoVadis ou SwissSign). La Fédération suisse des avocats (FSA) et la Fédération Suisse des notaires (FSN) apportent, dans ce cadre, leur soutien à leurs membres.

L'utilisation d'une signature locale nécessite un logiciel supplémentaire (p. ex. Adobe Writer ou LocalSigner) dans lequel le document à signer peut être manipulé, sauvegardé et chargé dans Terravis.

#### 2.3 Profils des utilisateurs eGVT

Terravis est une plateforme de processus dont l'accès est exclusivement réservé aux groupes d'utilisateurs autorisés en vertu d'un contrat, notamment les instituts de crédit, les officiers publics, les géomètres (Closed User Group). L'accès à eGVT exige une authentification forte.

En plus des profils énumérés plus haut, les transactions électroniques Terravis prévoient les fonctions suivantes au choix:

- EgvtFull (droit de gérer les transactions dans le système Terravis, de les signer et de requérir leur inscription)
- EgvtModify (droit de gérer les transactions dans le système Terravis et de requérir leur inscription)

#### 3. Travailler avec l'interface utilisateur Terravis (GUI Web)

Les explications qui suivent ont pour but d'assister les utilisateurs lors de la navigation sur l'interface utilisateurs.

#### 3.1 Onglet «Opération»

L'utilisation du service «Transactions électroniques Terravis eGVT» requiert l'activation préalable de la fonction «eGVT Full» ou «eGVT Modify» par l'administrateur (cf. chapitre 2.3) ainsi que la mise en place d'une authentification forte (cf chapitre 2.2.3).

Le système eGVT permet de déclencher de nouvelles opérations (menu «Nouvelle opération»), aux instituts de crédit de les consulter (menu «Consulter la transaction») ou de gérer des transactions en cours ou déjà conclues (menu «Tâches/Notifications»).

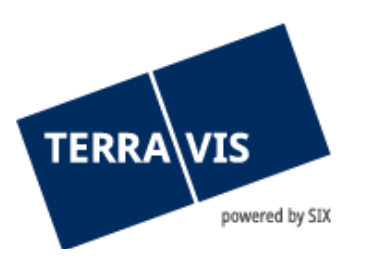

#### 3.1.1 Menu «Nouvelle opération»

Un utilisateur peut démarrer de nouvelles opérations dans l'écran suivant:

| Requête      | Opération         | Signature électronique     | Adr |
|--------------|-------------------|----------------------------|-----|
| Manualla     |                   |                            |     |
| ~ Nouvelle o | peration          |                            |     |
| Type de tra  | insaction         |                            |     |
| Réquisitio   | n d'inscription a | u registre foncier (divi 🗸 |     |
| Lancer I'd   | pération          |                            |     |
| Transaction  | าร                |                            |     |

Figure 2: lancer de nouvelles opérations

Lors du lancement d'une nouvelle opération, les officiers publics ou les collaborateurs du secrétariat peuvent choisir parmi les options suivantes:

- Réquisition d'inscription au registre foncier (divers)
- Réquisition d'inscription au registre du commerce (nouvelle saisie)
- Réquisition d'inscription au registre du commerce (modification)
- Réquisition d'inscription au registre du commerce (radiation)
- Changement de propriétaire
- Inscrire un officier public

#### 3.1.2 Menu «Tâches / Notifications»

L'officier public ou les collaborateurs du secrétariat gèrent les opérations Terravis déjà déclenchées sous l'onglet «Tâches/Notifications». Cette fonction permet au propre notariat de consulter les tâches en cours et exécutées ainsi que les confirmations, les messages d'erreur et les notifications.

- Tâche / processus effectué(e)
- Tâche / processus non effectué(e)
- Processus en cours (uniquement dans l'aperçu de la transaction)
- 🔒 Tâches non critiques / messages de confirmation
- Message d'erreur / processus interrompu

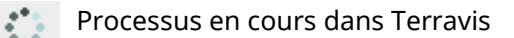

#### Règles générales concernant le menu «Tâches/Notifications»

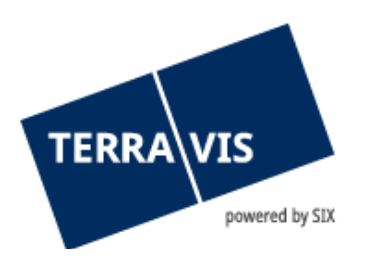

- La liste est mise à jour lorsqu'un utilisateur saisit des données dans Terravis ou qu'il navigue sur les différentes pages. Les résultats doivent être confirmés au moyen du bouton «OK».
- Si une tâche Terravis doit être marquée comme «exécuté», le bouton «OK» n'apparaît pas.
- Si le bouton «Annuler» ou «Suivant» est activé, la liste des tâches s'affiche sans les dernières modifications apportées.

#### Opérations

L'utilisateur peut paramétrer le filtre de sorte à afficher uniquement les types de transaction, les tâches, confirmations et notifications souhaités:

| Filtrer par               | Sélection / Remarque                                                                  | Brève description                                                                                                    |
|---------------------------|---------------------------------------------------------------------------------------|----------------------------------------------------------------------------------------------------|
| Type de transaction       |                                                                                       | Filtre servant à afficher le type de transaction exécuté                                                                                                    |
| Tâches /<br>Notifications | Disponible<br>uniquement lorsque le<br>mode «Tâches /<br>Notifications» est<br>activé | La sélection énumère toutes les tâches /<br>notifications possibles. En combinaison avec le<br>type de transaction, seules les tâches liées à la<br>transaction sélectionnée sont affichées dans la<br>liste.                                                                                                |
| Date du:<br>Date au:      |                                                                                       | Le filtre peut être paramétré de telle sorte à afficher uniquement certaines tâches, confirmations, notifications et opérations. Il est aussi possible de définir uniquement une date.                                                                                                    |
| Etat                      | Exécuté<br>Erreur<br>Pas exécuté<br>En suspens                                        | Le filtre permet de restreindre la recherche<br>aux opérations en cours/en suspens,<br>effectuées et aux messages d'erreur.                                                                                                    |
| Mot-clé                   |                                                                                       | Les utilisateurs peuvent saisir un mot-clé qu'ils<br>peuvent définir librement et qui ne sera pas<br>transmis à des tiers. Le collaborateur définit<br>lui-même les modalités d'utilisation du champ.<br>La recherche à l'aide d'un mot-clé permet de<br>retrouver rapidement une opération ou un<br>client. |
| ID de transaction         |                                                                                       | Identifiant univoque pour chaque opération.<br>L'ID de transaction est visible par toutes les<br>parties concernées (p. ex. office du registre<br>foncier, officier public, géomètre).                                                                                                    |
| Référence                 |                                                                                       | Pour toute nouvelle opération effectuée, les<br>utilisateurs doivent saisir une référence, qu'ils<br>peuvent définir librement, afin d'établir une<br>corrélation précise avec l'opération interne.                                                                                                    |

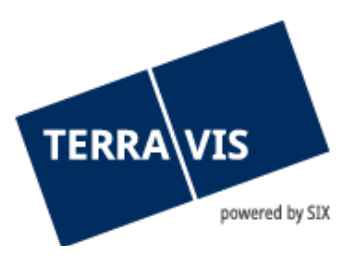

|                      |                                                                                      | Cette référence ne sera pas transmise à des<br>tiers. L'utilisateur définit lui-même les<br>modalités d'utilisation du champ. La recherche<br>à l'aide d'un mot-clé permet de retrouver<br>rapidement une opération ou un client.<br>(Champ obligatoire)                                                                                                    |
|----------------------|--------------------------------------------------------------------------------------|----------------------------------------------------------------------------------------------------|
|                      |                                                                                      | Filtre vous permettant de rechercher des transactions en fonction du montant indiqué.                                                                                                    |
| Montant              |                                                                                      | Remarque:<br>Une transaction peut afficher un montant<br>différent entre le moment où elle déclenchée<br>et le moment où la comptabilisation dans le<br>dépôt a lieu. Cela arrive, par exemple,<br>lorsqu'un notaire procède à une modification<br>avant la réquisition d'inscription au registre<br>foncier. Dans ce cas, il est possible de<br>rechercher une transaction en saisissant<br>aussi bien le montant initial que le montant<br>comptabilisé. Toutefois, c'est TOUJOURS le<br>montant initial qui est affiché dans l'aperçu<br>de la transaction. Cela est correct d'un point<br>de vue technique puisque la transaction a<br>été déclenchée avec ce montant. Au moment<br>de sa comptabilisation, c'est le montant<br>comptabilisé qui s'affiche. |
| Unité d'organisation |                                                                                      | Ce critère permet de filtrer les transactions ou<br>les tâches/notifications sur la base de l'unité<br>d'organisation                                                                                                    |
| Commune              |                                                                                      | Ce filtre permet d'afficher uniquement les<br>opérations et tâches liées à la commune<br>sélectionnée.                                                                                                    |
| Numéro d'immeuble    | Disponible<br>uniquement lorsque le<br>mode «Aperçu de la<br>transaction» est activé | Ce critère permet de filtrer les résultats sur la<br>base du numéro d'immeuble et n'affiche que<br>les transactions et les tâches/notifications<br>dans lesquelles l'immeuble apparaît.                                                                                                    |
| E-GRID               | Disponible<br>uniquement lorsque le<br>mode «Aperçu de la<br>transaction» est activé | Ce critère permet de filtrer les résultats sur la<br>base de l'E-GRID et n'affiche que les<br>transactions et les tâches/notifications dans<br>lesquelles l'E-GRID apparaît avec l'E-GRID saisi.                                                                                                    |
| Nom du propriétaire  | Disponible<br>uniquement lorsque le                                                  | Ce critère permet de filtrer les résultats sur la base du nom et n'affiche que les transactions                                                                                                    |

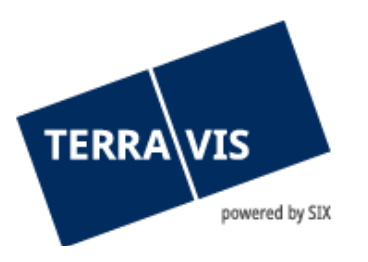

|              | mode «Aperçu de la transaction» est activé    | et les tâches/notifications dans lesquelles le<br>nom d'une:                                                                                                    |
|--------------|-----------------------------------------------|----------------------------------------------------------------------------------------------------|
|              |                                               | <ol> <li>personne physique</li> <li>personne morale</li> <li>communauté</li> </ol>                                                                                                    |
|              |                                               | apparaît dans la transaction.                                                                                                    |
|              |                                               | Remarque:                                                                                                    |
|              |                                               | Pour les transactions qui contiennent des données personnelles.                                                                                                    |
|              |                                               | Exemple: constitution d'une cédule<br>hypothécaire, mutation d'une cédule<br>hypothécaire                                                                                                    |
|              |                                               | Ce critère permet de filtrer les résultats sur la<br>base du prénom et n'affiche que les<br>transactions et les tâches/notifications dans<br>lesquelles le prénom d'une personne physique<br>apparaît: |
| Prénom du    | Disponible<br>uniquement lorsque le           | Remarque:                                                                                                    |
| propriétaire | mode «Aperçu de la<br>transaction» est activé | Critère non pertinent pour les personnes morales                                                                                                    |
|              |                                               | Uniquement pour les transactions qui<br>contiennent des données personnelles, par<br>exemple: constitution d'une cédule<br>hypothécaire, mutation d'une cédule<br>hypothécaire                         |

- Chaque utilisateur définit ses propres filtres
- Il est possible de combiner les différents filtres. Terravis permet en outre de restreindre la recherche en deux étapes. Dans un premier temps, l'utilisateur restreint la recherche en sélectionnant le type de transaction. Dans le type de transaction, l'utilisateur peut en outre définir les filtres indiqués plus haut.
- Il est possible de modifier ou de supprimer à tout moment un filtre défini.

Les restrictions peuvent être combinées librement entre elles et sauvegardées en cliquant sur le bouton «Sauvegarder préf(érences)».

| TEDD                     |                        |
|--------------------------|------------------------|
|                          | 1/13                   |
|                          | nowered by             |
|                          | powered by             |
| -                        |                        |
| Requête Opération        | Signature électronique |
| operation                | Signature electronique |
| Nouvelle opération       |                        |
| Transactions             |                        |
| Anercu de la transactio  | on                     |
| O Tâches / Notifications |                        |
| Type de transaction      |                        |
|                          | ~                      |
| Depuis la date           | Jusqu'à la date        |
| 02.01.2023               | 31                     |
| Etat                     | Mot-clé                |
|                          | ~                      |
| ID de l'opération        | Référence              |
|                          |                        |
| Monnaie / montant        | Unité d'organisation   |
|                          |                        |
| Commune                  | Numéro d'immeuble      |
|                          |                        |
|                          | E-GRID                 |
| ID Nominee / EREID       |                        |
| ID Nominee / EREID       |                        |
| ID Nominee / EREID       | Prénom du propriétaire |
| ID Nominee / EREID       | Prénom du propriétaire |

# 3.2 Aperçu

#### 3.2.1 Paramètres de l'aperçu

L'aperçu peut s'afficher dans deux modes différents:

- Mode «Aperçu de la transaction» (utilisez cette vue autant que possible)
- Mode «Tâches / Notifications»

#### 3.2.2 Liste générale

En fonction du filtre qu'il a défini, l'utilisateur verra s'afficher une liste déroulante contenant ses tâches, confirmations et/ou notifications.

| Requête                        | Opération         | Dépôt cédules hypothécaires  | Dispo Pool                 | Signature électronique                                          | Archives                       | Administratio              |
|--------------------------------|-------------------|------------------------------|----------------------------|-----------------------------------------------------------------|--------------------------------|----------------------------|
| > Nouvelle op                  | pération          |                              | <ul> <li>Tâches</li> </ul> | / Notifications                                                 |                                |                            |
| <ul> <li>Transactio</li> </ul> | ns                |                              |                            |                                                                 |                                |                            |
| O Aperci                       | u de la transacti | on                           | 1 - 20, 750 Ei             | nregistrements Trouvé                                           |                                | <<                         |
| Tâche                          | s / Notifications |                              |                            | Tâches / Notifications<br>Type de transaction                   |                                | État<br>Créé le            |
| D Afficha                      | ige des process   | us                           | •                          | Classer documents<br>Constitution de la cédule hypo             | thécaire                       | En suspens<br>06.03.2023 - |
| Collaborate                    | eur               | ~                            | • 6                        | Classer documents<br>Constitution de la cédule hypo             | thécaire                       | En suspens<br>06.03.2023 - |
| Type de tra                    | insaction         | ~                            | •                          | Transmettre les garanties<br>Modification de la cédule hypo     | thécaire                       | En suspens<br>06.03.2023 - |
| Tâches / N                     | otifications      |                              | •                          | Classer documents<br>Modification de la cédule hypo             | thécaire                       | En suspens<br>06.03.2023 - |
| Depuis la d                    | late              | Jusqu'à la date              | •                          | Classer documents<br>Modification de la cédule hypo             | thécaire                       | En suspens<br>06.03.2023 - |
| 05.03.202                      | 3 31              | 31                           | •                          | Classer documents<br>Modification de la cédule hypo             | thécaire                       | En suspens<br>06.03.2023 - |
| Etat                           |                   | Mot-clé                      | •                          | Classer documents<br>Notification / annonce du regis            | tre foncier offline            | En suspens<br>06.03.2023 - |
| ID de l'opér                   | ration            | Référence                    | •                          | Classer documents<br>Notification / annonce du regis            | tre foncier offline            | En suspens<br>06.03.2023 - |
| Monnaio / r                    | montant           | Unité d'organisation         | •                          | Signer l'opération<br>Transaction Nominee génériqu              | Ie                             | En suspens<br>06.03.2023 - |
| wonnaie / 1                    | nomani            |                              | •                          | Classer documents<br>Demande d'approbation / d'aut              | torisation offline             | En suspens<br>06.03.2023 - |
| Dépôt d'ace                    | cords             |                              | 1 f                        | Confirmation des données inso<br>Modification de la cédule hypo | crites au journal.<br>thécaire | En suspens<br>06.03.2023 - |
| Termin                         | ées avant le 11.  | .09.2017                     | ů (                        | Confirmation des données inso<br>Modification de la cédule hypo | crites au journal.<br>thécaire | En suspens<br>06.03.2023 - |
| Interroga                      | tion Sauv         | regarder préf. Réinitialiser | i (                        | Confirmation des données inso<br>Changement de créancier vers   | crites au journal.<br>s SIS    | En suspens<br>06.03.2023 - |
|                                |                   |                              |                            |                                                                 |                                | -                          |

Figure 4: aperçu des «Tâches / Notifications»

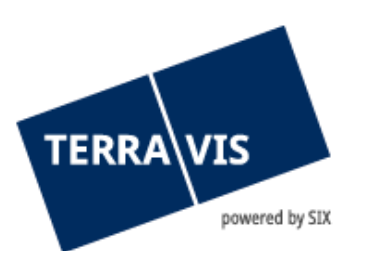

#### 3.2.3 Aperçu détaillé des «Tâches / Notifications»

L'aperçu détaillé est doté de fonctionnalités intelligentes visant à faciliter le travail de l'utilisateur. Il peut ainsi sélectionner les différentes positions pour consulter les détails souhaités ou pour obtenir une liste de toutes les notifications connexes.

| Requête                                             | Opération                               | Signature électronique     | Admin | nistration                            | Paramètres personnels                                             |                            |             |
|-----------------------------------------------------|-----------------------------------------|----------------------------|-------|---------------------------------------|-------------------------------------------------------------------|----------------------------|-------------|
| <ul> <li>Nouvelle o</li> <li>Transaction</li> </ul> | pération                                |                            |       | <ul> <li>Tâch</li> </ul>              | es / Notifications                                                |                            |             |
| O Aperç<br>O Tâche                                  | u de la transacti<br>es / Notifications | on                         |       | 1 - 20, 42<br>Tâc<br>Typ              | Enregistrements Trouvé<br>hes / Notifications<br>e de transaction |                            | Éta<br>Cré  |
| Type de tra                                         | ansaction                               | ×                          |       | Vali<br>Der                           | der la demande d'approbation<br>nande d'approbation / d'autoris   | / d'autorisation<br>sation | Exe<br>03.  |
| Tâches / N                                          | lotifications                           |                            |       | Vali<br>Der                           | der la demande d'approbation<br>nande d'approbation / d'autoris   | / d'autorisation<br>ation  | Exé<br>03.0 |
| Valider la                                          | demande d'app                           | robation / d'autorisatic 🗸 |       | Vali<br>Der                           | der la demande d'approbation<br>nande d'approbation / d'autoris   | / d'autorisation<br>ation  | Exe<br>21.  |
|                                                     | 51                                      |                            | 31    | Vali<br>Der                           | der la demande d'approbation<br>nande d'approbation / d'autoris   | / d'autorisation<br>sation | Exe<br>21.  |
| Etat                                                |                                         | Mot-clé                    |       | Vali<br>Der                           | der la demande d'approbation<br>nande d'approbation / d'autoris   | / d'autorisation<br>sation | Exe<br>21.  |
| ID de l'opé                                         | ration                                  | Référence                  |       | Vali<br>Der                           | der la demande d'approbation<br>nande d'approbation / d'autoris   | / d'autorisation<br>ation  | Exe<br>21.  |
|                                                     |                                         |                            |       | Vali<br>Der                           | der la demande d'approbation<br>nande d'approbation / d'autoris   | / d'autorisation<br>ation  | Exe<br>21.  |
| Monnaie /                                           | montant                                 | Unite d'organisatio        | on    | Vali<br>Der                           | der la demande d'approbation<br>nande d'approbation / d'autoris   | / d'autorisation<br>ation  | Exé<br>20.  |
| Termir                                              | nées avant le 21                        | .02.2023                   |       | <ul> <li>Vali</li> <li>Der</li> </ul> | der la demande d'approbation<br>nande d'approbation / d'autoris   | / d'autorisation sation    | En<br>20.   |
| Interroga                                           | tion Sauv                               | regarder préf. Réinitialis | er    | Vali<br>Der                           | der la demande d'approbation<br>nande d'approbation / d'autoris   | / d'autorisation<br>ation  | Exé<br>20.  |

Figure 5: aperçu détaillé des «Tâches / Notifications»

#### 3.2.4 «Aperçu» général, mode «Aperçu de la transaction»

En fonction du filtre qu'il a défini, l'utilisateur verra s'afficher une liste contenant ses transactions (liste déroulante).

| Requête                         | Opération                              | Signature électronique | ue Adm    | inistration      | Paramètres personnels                                                                                   |                                                                                                    |                                                                                     |                                                                                                    |
|---------------------------------|----------------------------------------|------------------------|-----------|------------------|----------------------------------------------------------------------------------------------------|----------------------------------------------------------------------------------------------------|-------------------------------------------------------------------------------------|----------------------------------------------------------------------------------------------------|
|                                 |                                        |                        |           |                  |                                                                                                    |                                                                                                    |                                                                                     |                                                                                                    |
| Nouvelle of                     | opération                              |                        |           | • Ape            | rçu de la transaction                                                                                   |                                                                                                    |                                                                                     |                                                                                                    |
| <ul> <li>Transaction</li> </ul> | ons                                    |                        |           | T                |                                                                                                    |                                                                                                    |                                                                                     |                                                                                                    |
| O Apero                         | cu de la transactio                    | on                     |           | 1~20, 3          | 62 Enregistrements Trouvé                                                                               | « « Retour   P                                                                                                    | rochain > >>                                                                        | Page 1 de 19 💟                                                                                                    |
| O Tâch                          | es / Notifications                     |                        |           | T)<br>Id         | /pe de transaction<br>entifiant / état de la transaction                                                | Propriétaire<br>Montant (CHF)                                                                                                    | Début de la transaction<br>Dernière étape                                           | Mot-clé<br>Unité d'organisation                                                                                        |
| Type de tra                     | ansaction                              |                        |           | R                | éférence                                                                                                | Immeuble                                                                                                    | Tâche/Notification suivante                                                         | Partenaires concernés                                                                                                  |
|                                 |                                        | ~                      |           | ✓ M<br>20        | odification de la cédule hypothécaire<br>223030600009 / Exécuté                                         | Ulrich Walter Müller<br>315/180.00                                                                                                    | 06.03.2023 - 08:32:00<br>06.03.2023 - 08:35:37                                      | TestP4_11_OFf_Exx_EULxxxxxW - 4443 in<br>TEST                                                                          |
| Depuis la                       | date                                   | Jusqu'à la date        | _         | 39               | 91931981                                                                                                | Testdorf / CH283162319034 / 13000121 /<br>9903 / -                                                                                                   |                                                                                     | Notary-4443<br>1300 - Test-Bank 1 - eGVT (Selenium)                                                                    |
| Etat                            | 31                                     | Mot-clé                | 31        | ✓ Co<br>20<br>33 | onstitution de la cédule hypothécaire<br>023030600003 / Exécuté<br>31325611                             | 1'234'567'890.00<br>Testdorf / CH429109623151 / 13000361 /                                                                                           | 06.03.2023 - 08:12:18<br>06.03.2023 - 08:16:53                                      | TestP3_11_OFa_Exx_xxxxxxxxxW - 4443 in<br>TEST<br>Notary-4443                                                          |
|                                 |                                        | ~                      |           |                  | hondomont do propriétoiro                                                                               | 990371                                                                                                    | 02.02.2022 14:25:28                                                                 | 1300 - Test-Bank 1 - eGVT (Selenium)                                                                                   |
| ID de l'opé                     | eration                                | Référence              |           | D 20             | 023030300124 / En suspens                                                                               | Tester-Himö TesterMüller                                                                                                    | 03.03.2023 - 14.23.36<br>03.03.2023 - 14:31:10                                      | @PAYMENT 0 500000<br>2020 Auto TostBapk 1                                                                              |
| Mannaia /                       | Monnaie / montant Unité d'organisation |                        | ation     | INULA            | Notal 2.R3031 100000 392000                                                                             | Tester-Herö Tester/Müller<br>571'001.00<br>Testdorf / CH443162035719 / 30300051 /                                                                    | En cours enez radice participant                                                    | 3031 - Auto-Testbank-2                                                                                                 |
| Wonnale /                       |                                        |                        |           |                  |                                                                                                    |                                                                                                    |                                                                                     |                                                                                                    |
| Commune                         |                                        | Numéro d'imm           | l         |                  | hangement de propriétaire                                                                               | 9903 / -<br>Tester Himő TesterMüller                                                                                                    | 03 03 2023 14:11:51                                                                 | TPA:s tyle? 4443 3030-3034 w.GbD                                                                                       |
|                                 |                                        |                        |           | 20               | 023030300123 / En suspens                                                                               |                                                                                                    | 03.03.2023 - 14:18:51                                                               | @INC 3000 @DEL @PAYMENT 104000                                                                                         |
| ID Nomine                       | e / EREID                              | E-GRID                 |           | 150              | Notar 4:R3034 200000 0 Unch vvalter Müller En cours chez rautre participant<br>Tester-Herö TesterMüller |                                                                                                    | 3034 - Auto-Testbank 4                                                              |                                                                                                    |
|                                 |                                        |                        |           |                  |                                                                                                    | 300'001.00<br>Testdorf / CH559862043158 / 30300341 /                                                                                                 |                                                                                     | 3030 - Auto-TestBank 1                                                                                                 |
| Nom du pr                       | ropriétaire                            | Prénom du pro          | priétaire | - Chi            | hangement de propriétaire                                                                               | Tester-Himö TesterMüller                                                                                                    | 03 03 2023 - 13:58:12                                                               | TPAa txfe2-4443 3033>3030 w GbB                                                                                        |
|                                 |                                        |                        |           | 20               | 023030300122 / En suspens                                                                               | Ulrich Walter Müller<br>Tester-Herö Tester Müller                                                                                                    | 03.03.2023 - 14:05:25                                                               | @NEW 600000 @DEL @PAYMENT 0 850000<br>3030 - Auto-TestBank 1                                                           |
| Interroga                       | ation Sauv                             | egarder préf. Réini    | tialiser  |                  | NUL 1110000 100000 147000                                                                               | NewCo Inc.<br>950'001.00<br>Testdorf / CH443162058384 / 30330051 /<br>9903 / -                                                                       | En cours ence raute participant                                                     | 3033 - Auto-Testbank 3                                                                                                 |
|                                 |                                        |                        |           | D Cl<br>20<br>No | hangement de propriétaire<br>123030300121 / En suspens<br>otar 3:R3034 100000 290000                    | Ulrich Walter Müller<br>Tester-Herö Testerhlüller<br>NewCo Inc.<br>Tester-Himö Testerhlüller<br>800'001.00<br>Testdorf / CH260462315686 / 30330051 / | 03.03.2023 - 13:47:30<br>03.03.2023 - 13:54:20<br>En cours chez l'autre participant | TPAa txfe2-4443 3033>3034 w.GbR<br>@INC 50000 @PAYMENT 1001 398999<br>3034 - Auto-Testbank 4<br>3033 - Auto-Testbank 3 |

Figure 6: aperçu des transactions

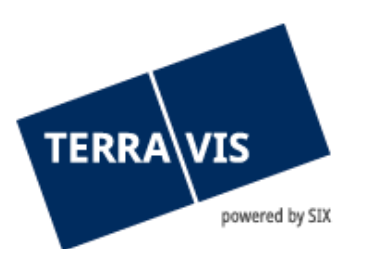

#### 3.2.5 Aperçu détaillé «Aperçu de la transaction»

L'aperçu détaillé est doté de fonctionnalités intelligentes visant à faciliter le travail de l'utilisateur. Il peut ainsi sélectionner les différentes positions pour en consulter les détails ou pour obtenir une liste de toutes les opérations connexes. La structure de la vue détaillée correspondant à celle de l'aperçu «Tâches / Notifications». Toutefois, seuls les éléments appartenant à l'opération sélectionnée sont affichés.

| - A   | ▼ Aperçu de la transaction                                                              |                                                                                                    |                                                                                     |                                                                                                    |  |  |  |  |
|-------|-----------------------------------------------------------------------------------------|----------------------------------------------------------------------------------------------------|-------------------------------------------------------------------------------------|----------------------------------------------------------------------------------------------------|--|--|--|--|
| 1 - 2 | 0, 362 Enregistrements Trouvé                                                           | «« «Retour   Pr                                                                                                    | ochain » »                                                                          | Page 1 de 19 💟                                                                                                    |  |  |  |  |
|       | Type de transaction<br>Identifiant / état de la transaction<br>Référence                | Propriétaire<br>Montant (CHF)<br>Immeuble                                                                                                    | Début de la transaction<br>Dernière étape<br>Tâche/Notification suivante            | Mot-clé<br>Unité d'organisation<br>Partenaires concernés                                                                        |  |  |  |  |
| ~     | Modification de la cédule hypothécaire<br>2023030600009 / Exécuté<br>391931981          | Ulrich Walter Müller<br>315'180.00<br>Testdorf / CH283162319034 / 13000121 /<br>9903 / -                                                                       | 06.03.2023 - 08:32:00<br>06.03.2023 - 08:35:37                                      | TestP4_11_OFf_Exx_EULxxxxXW - 4443 in<br>TEST<br>Notary-4443<br>1300 - Test-Bank 1 - eGVT (Selenium)                            |  |  |  |  |
| ~     | Constitution de la cédule hypothécaire<br>2023030600003 / Exécuté<br>331325611          | 1'234'567'890.00<br>Testdorf / CH429109623151 / 13000361 /<br>9903 / 1                                                                                         | 06.03.2023 - 08:12:18<br>06.03.2023 - 08:16:53                                      | TestP3_11_OFa_Exx_xxxxxxxxx - 4443 in<br>TEST<br>Notary-4443<br>1300 - Test-Bank 1 - eGVT (Selenium)                            |  |  |  |  |
|       | Changement de propriétaire<br>2023030300124 / En suspens<br>Notar 2:R3031 100000 392000 | Tester-Himö Tester/Müller<br>Ulrich Walter Müller<br>Tester-Herö Tester/Müller<br>571'001.00<br>Testdorf / CH443162035719 / 30300051 /<br>9903 / -             | 03.03.2023 - 14:25:38<br>03.03.2023 - 14:31:10<br>En cours chez l'autre participant | TPAa txfe2-4443 3030>3031 w.GbR<br>@PAYMENT 0 500000<br>3030 - Auto-TestBank 1<br>3031 - Auto-Testbank-2                        |  |  |  |  |
|       | Changement de propriétaire<br>2023030300123 / En suspens<br>Notar 4:R3034 200000 0      | Tester-Himö TesterMüller<br>Ulrich Walter Müller<br>Tester-Herö TesterMüller<br>300'001.00<br>Testdorf / CH559862043158 / 30300341 /<br>9903 / -               | 03.03.2023 - 14:11:51<br>03.03.2023 - 14:18:51<br>En cours chez l'autre participant | TPAa txfe2-4443 3030>3034 w.GbR<br>@INC 3000 @DEL @PAYMENT 104000<br>106000<br>3034 - Auto-Testbank 4<br>3030 - Auto-TestBank 1 |  |  |  |  |
|       | Changement de propriétaire<br>2023030300122 / En suspens<br>Notar 1:R3030 100000 747000 | Tester-Himö TesterMüller<br>Ulrich Walter Müller<br>Tester-Herö TesterMüller<br>NewCo Inc.<br>950'001.00<br>Testdorf / CH443162058384 / 30330051 /<br>9903 / - | 03.03.2023 - 13:58:12<br>03.03.2023 - 14:05:25<br>En cours chez l'autre participant | TPAa txfe2-4443 3033>3030 w.GbR<br>@NEW 600000 @DEL @PAYMENT 0 850000<br>3030 - Auto-TestBank 1<br>3033 - Auto-Testbank 3       |  |  |  |  |
|       | Changement de propriétaire<br>2023030300121 / En suspens<br>Notar 3:R3034 100000 290000 | Ulrich Walter Müller<br>Tester-Herö Tester/Müller<br>NewCo Inc.<br>Tester-Himö Tester/Müller<br>800'001.00<br>Testdorf / CH260462315686 / 30330051 /           | 03.03.2023 - 13:47:30<br>03.03.2023 - 13:54:20<br>En cours chez l'autre participant | TPAa txfe2-4443 3033>3034 w.GbR<br>@INC 50000 @PAYMENT 1001 398999<br>3034 - Auto-Testbank 4<br>3033 - Auto-Testbank 3          |  |  |  |  |

Figure 7: aperçu détaillé de la transaction

#### 3.2.6 Processus fenêtre d'état (pop-up)

Dans la liste des transactions, une fenêtre d'état s'affiche en cliquant sur le symbole D

| Activité                                                                           | État                             | Rôle                                                                  |
|------------------------------------------------------------------------------------|----------------------------------|-----------------------------------------------------------------------|
| Date de début                                                                      | Date de fin                      | Associé                                                               |
| Démarrage de la constitution d'une cédule<br>hypothécaire<br>24.02.2023 - 09:09:04 | Terminé<br>24.02.2023 - 09:09:07 | Institut de crédit<br>81487 - Raiffeisenbank Zürich<br>Genossenschaft |
| Envoi documents                                                                    | Terminé                          | Mandataire SIX Nominee                                                |
| 24.02.2023 - 11:10:27                                                              | 24.02.2023 - 11:24:35            | 1111 - SIX SIS AG                                                     |
| Inscription au journal                                                             | Confirmé                         | Office du registre foncier                                            |
| 03.03.2023 - 09:19:33                                                              | 03.03.2023 - 09:19:33            | SO13 - Grundbuchamt Grenchen-Bettlach                                 |
| Inscription au grand livre                                                         | Confirmé                         | Office du registre foncier                                            |
| 24.02.2023 - 11:24:35                                                              | 03.03.2023 - 11:16:10            | SO13 - Grundbuchamt Grenchen-Bettlach                                 |
| Comptabilisation dépot de cédules hypothécaires                                    | Terminé                          | Mandataire SIX Nominee                                                |
| 03.03.2023 - 11:16:11                                                              | 03.03.2023 - 11:16:34            | 1111 - SIX SIS AG                                                     |

Figure 8: aperçu détaillé de la transaction

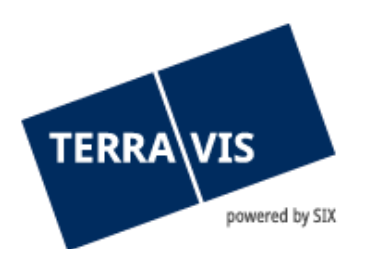

La fenêtre qui apparaît à l'écran affiche l'état actuel de l'opération (processus). La banque donneuse d'ordre peut donc interroger le système pour savoir à quel stade se trouve le processus (p. ex. l'officier public XY a accepté la transaction et a requis son inscription).

3.3 Onglet «Paramètres personnels»

| <ul> <li>Portail de requête</li> </ul>    |                                             |
|-------------------------------------------|---------------------------------------------|
| Options d'achat                           | Cadastral Extrait élargi Cadastre RDPPF     |
| Paramètre pour la recherche               | Activer la recherche de plusieurs immeubles |
| <ul> <li>Transactions électror</li> </ul> | niques Terravis                             |
| Unité d'organisation                      |                                             |
| Référence                                 |                                             |
| Type d'affichage                          | ~                                           |
| Sauvegarder                               |                                             |

Figure 9: paramètres personnels

Outre les paramètres liés au portail de renseignements (options de commande), l'utilisateur a la possibilité de sauvegarder par défaut les tâches récurrentes sous «Paramètres personnels».

| Champ                    | Description                                                                                                    |
|--------------------------|----------------------------------------------------------------------------------------------------|
| Unité d'organisation     | Pour les grandes banques disposant de plusieurs centres de<br>traitement, de filiales ou de départements, les collaborateurs<br>doivent, dans l'idéal, définir le mode d'utilisation du champ UO.<br>Une fois que le collaborateur a configuré le filtre à l'aide de son UO,<br>le système affiche uniquement les transactions correspondant à<br>l'unité d'organisation indiquée. |
| N° de clearing personnel | Les utilisateurs qui travaillent pour le compte d'instituts de crédit<br>avec plusieurs numéros de clearing peuvent présélectionner la<br>fonction par défaut.<br>Non pertinent pour les officiers publics                                                                                                    |
| Référence                |                                                                                                    |
| Références internes      | L'utilisateur peut définir la référence pour filtrer ses opérations.                                                                                                    |

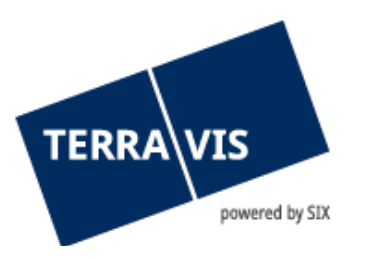

| Déclaration du propriétaire | L'utilisateur indique si le formulaire «Déclaration d'accord du<br>propriétaire pour les transformations de cédules hypothécaires<br>sur papier en cédules hypothécaires de registre en dehors de<br>Terravis» est déjà disponible («Existe déjà») ou si Terravis doit en<br>créer un. Pour l'instant, seule l'option «Existe déjà» peut être<br>sélectionnée. [uniquement pour les instituts de crédit]<br>Non pertinent pour les officiers publics |
|-----------------------------|----------------------------------------------------------------------------------------------------|
| Zone d'affichage            | Lors de la sélection de la cédule hypothécaire, l'utilisateur peut<br>définir au préalable s'il souhaite afficher ou pas (vide) une liste<br>contenant les derniers résultats des recherches effectuées par lui-<br>même (utilisateur) ou par le participant. [uniquement pour les<br>instituts de crédit]<br>Non pertinent pour les officiers publics                                                                                               |
| Scanner le document         | Non pertinent pour les officiers publics                                                                                                    |
| Type de transport           | Non pertinent pour les officiers publics                                                                                                    |
| Type d'actif                | Non pertinent pour les officiers publics                                                                                                    |
| Express                     | Non pertinent pour les officiers publics                                                                                                    |
| Document supplémentaire     | Non pertinent pour les officiers publics                                                                                                    |

#### 4. Processus «Constitution d'une cédule hypothécaire de registre»

#### 4.1 Introduction au processus

Un système de transactions électroniques entre les différentes parties prenantes (secteurs) ne peut être réalisé qu'à travers une standardisation. Terravis propose deux variantes du processus «Constitution de cédules hypothécaires de registre», une pour les notaires indépendants et une autre pour les notaires de fonction. Outre les avis structurés, Terravis propose également des modèles standard.

Il est possible de constituer une cédule hypothécaire de registre par contrat de gage. Pour toutes les transactions qui ne peuvent pas être traitées via la procédure standard de Terravis, la procédure sur papier et par voie postale demeure.

Comme les notaires de fonction exécutent leurs processus directement dans le logiciel spécifique au registre foncier, leurs pratiques ne seront pas expliquées plus en détail dans le présent manuel d'utilisation.

Le processus relatif à la constitution d'une cédule hypothécaire de registre est lancé par un institut de crédit participant à eGVT, qui choisit également l'officier public à inclure. Pour les transactions effectuées dans un canton avec notaires de fonction, cette sélection n'est pas nécessaire.

L'officier public reçoit les informations afférentes à l'opération au moyen de deux documents. Le premier contient l'ordre, le deuxième, les métadonnées de l'immeuble concerné.

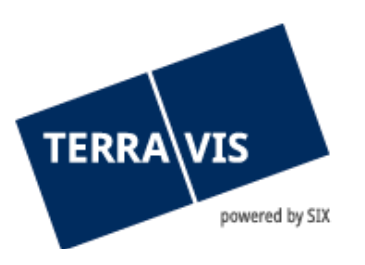

#### 4.2 Exécution dans le système

Si l'officier public reçoit l'ordre de constituer une cédule hypothécaire de registre, l'ordre correspondant apparaît dans sa liste des tâches / notifications.

|   | 71                                                         |                                     |               |
|---|------------------------------------------------------------|-------------------------------------|---------------|
| • | Accepter l'ordre<br>Constitution de la cédule hypothécaire | En suspens<br>08.02.2023 - 18:32:26 | 2023020800024 |

## Figure 10: accepter l'ordre

Les détails s'affichent en cliquant sur l'ordre correspondant.

| - Accepter l'ordre                     |                                                               |
|----------------------------------------|---------------------------------------------------------------|
| ID de l'opération                      | 2023020800024                                                 |
| Type de transaction                    | Constitution de la cédule hypothécaire                        |
| Créancier                              | Test-Bank 1 - eGVT (Selenium), HauptSitzTestdorf              |
| Registre foncier                       | XF98                                                          |
| Mot-clé                                |                                                               |
| Unité d'organisation                   |                                                               |
| Référence                              |                                                               |
|                                        |                                                               |
| <ul> <li>Gage immobilier</li> </ul>    |                                                               |
| Type de gage immobilier                | Cédule de registre                                            |
| Montant du gage (CHF)                  | 1'234'567'890.00                                              |
| Taux d'intérêt max. (%)                | 9.09                                                          |
|                                        |                                                               |
| <ul> <li>Immeubles à grever</li> </ul> |                                                               |
| E-GRID                                 | CH429109623151                                                |
| Commune                                | Testdorf 3 (9903)                                             |
| Numero d'immeuble                      | 130003617-7990375                                             |
|                                        |                                                               |
| - Commentaires                         |                                                               |
| Remarques de la banque                 | Sehr geehrter Notar,                                          |
|                                        |                                                               |
|                                        | Ihre Bank 1300                                                |
| - Documents                            |                                                               |
| Documents électroniques                |                                                               |
| AuftragErrichtung-16758775             | 10024.pdf                                                     |
| AuftragErrichtung-16758775             | 10024.docx                                                    |
|                                        |                                                               |
| <ul> <li>Coordonnées</li> </ul>        |                                                               |
| Participant                            | 1300 - Test-Bank 1 - eGVT (Selenium)<br>IDE - CHE-108.472.014 |
| Utilisateur                            | SeleniumUser1 - First Selenium                                |
| E-mail                                 |                                                               |
| releptione                             |                                                               |
| Adopter Rejeter l'opération            | on Retour                                                     |

Figure 11: écran «Accepter l'ordre»

L'officier public peut à présent consulter l'ordre signé transmis par l'institut de crédit (document 1 «Ordre signé»), charger les données relatives à l'ordre afin de créer plus facilement ses propres documents (document 2 «Liste des détails de l'ordre») et attribuer à l'ordre un mot-clé, une unité

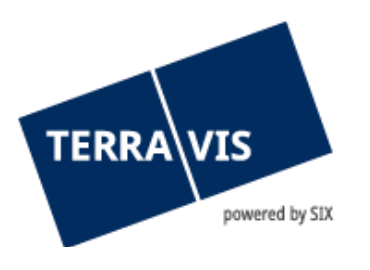

d'organisation et une référence pour pouvoir le retrouver plus facilement. En cliquant sur le bouton «Lancer l'authentification», il accepte l'opération.

L'opération s'affiche à présent dans la liste des tâches et des notifications, comme suit:

|  | • | Inscrire l'opération<br>Constitution de la cédule hypothécaire | En suspens<br>06.03.2023 - 10:15:44 | 2023030600036<br>tkj1x |
|--|---|----------------------------------------------------------------|-------------------------------------|------------------------|
|--|---|----------------------------------------------------------------|-------------------------------------|------------------------|

#### Figure 12: Inscrire l'opération

Une fois qu'il a établi, scanné et sauvegardé le contrat de gage, l'officier public a la possibilité de contrôler encore une fois le montant du gage et le taux d'intérêt dans l'écran à présent disponible et de charger le contrat de gage en cliquant sur le bouton «Documents électroniques». Le document peut également être ajouté au moyen de la fonction «glisser-déposer».

| <ul> <li>Inscrire l'opération</li> </ul> |                                    |                  |                               |                    |
|------------------------------------------|------------------------------------|------------------|-------------------------------|--------------------|
| ID de l'opération                        | 2023030600036                      |                  |                               |                    |
| Type de transaction                      | Constitution de la cédule hypothéo | paire            |                               |                    |
| Créancier                                | SIX SIS AG, Olten                  |                  |                               |                    |
| Registre foncier                         | Testdorf 1 - SIX Testgrundbuch Fr  | eies Notariat DE |                               |                    |
| Mot-clé                                  | TEST                               | 1                |                               |                    |
| Unité d'organisation                     | SI S                               | ]                |                               |                    |
| Référence                                | 828<br>844                         | ]                |                               |                    |
|                                          | IKJ IX                             |                  |                               |                    |
| <ul> <li>Gage immobilier</li> </ul>      |                                    |                  |                               |                    |
| Type de gage immobilier                  | Cédule de registre                 |                  |                               |                    |
| Montant du gage (CHF)                    | 850'000.00                         | 1                |                               |                    |
| Taux d'intérêt max. (%)                  | 10                                 | ]                |                               |                    |
|                                          | 10                                 | ]                |                               |                    |
| <ul> <li>Immeubles à grever</li> </ul>   |                                    |                  |                               |                    |
| E-GRID                                   | CH213144627209                     |                  |                               |                    |
| Commune                                  | Testdorf 1 (9901)                  |                  |                               |                    |
| Numéro d'immeuble                        | 52110011 / - / 9901 / 5            |                  |                               |                    |
| Case hypothécaire                        | 3                                  |                  |                               |                    |
| - Documents                              |                                    |                  |                               |                    |
| Documents électroniques                  |                                    |                  |                               |                    |
| AutrasErichtura 18700020                 | 2700 -4F                           | Signer           | Attestation de la<br>fonction | Formule de clôture |
| Autragementing-10780858                  | zrzaz.pu                           |                  |                               |                    |
| <ul> <li>Coordonnées</li> </ul>          |                                    |                  |                               |                    |
| Participant                              | 5211                               |                  |                               |                    |
| Utilisateur                              | tkj1x - Jasmin Jean                |                  |                               |                    |
| E-mail<br>Téléphone                      | jasmin.jean@six-group.com          |                  |                               |                    |
| releptone                                |                                    |                  |                               |                    |
| Participant                              | 1111                               |                  |                               |                    |
| Utilisateur                              | default - Nominee Operations       |                  |                               |                    |
| E-mail                                   | nominee@six-group.com              |                  |                               |                    |
| Téléphone                                | +41 58 399 3444                    |                  |                               |                    |
| Signer les documents R                   | lejeter l'opération Retour         |                  |                               |                    |

Figure 13: écran «Inscrire l'opération»

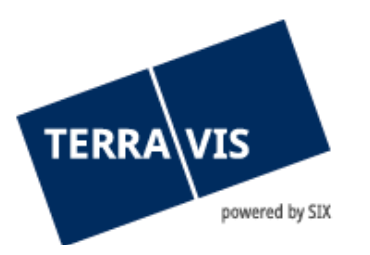

| <ul> <li>Inscrire l'opération</li> </ul> |                                                   |          |  |
|------------------------------------------|---------------------------------------------------|----------|--|
| ID de l'opération                        | 2023031500009                                     |          |  |
| Type de transaction                      | Constitution de la cédule hypothéo                | aire     |  |
| Registre foncier                         | Testdorf 1 - SIX Testgrundbuch Freies Notariat DE |          |  |
| Mot-clé                                  | manuel d'utilisation                              |          |  |
| Unité d'organisation                     | SLS                                               |          |  |
| Référence                                | tkj1x                                             |          |  |
| <ul> <li>Gage immobilier</li> </ul>      |                                                   |          |  |
| Grundpfand-Art                           | Cédule de registre                                |          |  |
| Pfandsumme (CHF)                         | 50'000.00                                         |          |  |
| Höchstzinsfuss (%)                       | 10                                                |          |  |
|                                          |                                                   |          |  |
| <ul> <li>Immeubles à grever</li> </ul>   |                                                   |          |  |
| E-GRID                                   | CH973179746211                                    |          |  |
| Gemeinde                                 | Testdorf 1 (9901)                                 |          |  |
| Pfandstelle                              | 2                                                 |          |  |
| * Documents                              |                                                   |          |  |
| Documents électroniques                  |                                                   | A signer |  |
| AuffragErrichtung-16788845               | 50081.pdf                                         | Non      |  |
| <ul> <li>Coordonnées</li> </ul>          |                                                   |          |  |
| Teilnehmer                               | 1000                                              |          |  |
|                                          | 1000                                              |          |  |
| Benutzer                                 | tkj1x - Jasmin Jean                               |          |  |
| Benutzer<br>Email<br>Telefon             | tkj1x - Jasmin Jean<br>jasmin.jean@six-group.com  |          |  |
| Benutzer<br>Email<br>Telefon             | tkj1x - Jasmin Jean<br>jasmin.jean@six-group.com  |          |  |

Figure 14: inscrire l'opération

Si l'officier public a déjà apposé une signature électronique sur le document, l'option «Document à signer» n'apparaît pas. Si le document doit encore être signé, c'est-à-dire «Document à signer» = «Oui», la tâche «Signer la transaction» est créée après avoir cliqué sur «Envoyer la réquisition». En cliquant sur le bouton «Envoyer réquisition d'inscription», un autre écran apparaît, dans lequel l'officier public peut à nouveau consulter les détails de la transaction ainsi que le contrat de gage avant de transmettre la réquisition d'inscription au registre foncier.

Figure 15: signer la transaction

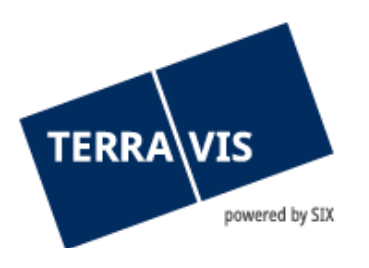

| <ul> <li>Signer l'opération</li> </ul>   |                                             |                                   |                            |
|------------------------------------------|---------------------------------------------|-----------------------------------|----------------------------|
| Type de transaction                      | Constitution de la cédule hypothécaire      |                                   |                            |
| Etat                                     | En suspens                                  |                                   |                            |
| Mot-clé (interne)                        | TEST                                        |                                   |                            |
| Unité d'organisation                     | SLS                                         |                                   |                            |
| Référence                                | tkj 1×                                      | •                                 |                            |
|                                          |                                             | 1                                 |                            |
| - Signer                                 |                                             |                                   |                            |
| Document(s) à signer                     | Constitutioncédulehypothécairecertifiée.pdf | Attestation de la fonction<br>Oui | Formule de clôture<br>Test |
| N° SuisselD (serv. de sign.)<br>Code PIN | 1000-1000-1000-1001                         |                                   |                            |
| Signer Annuler l'opératio                | n Retour                                    |                                   |                            |

Figure 16: écran «Signer l'opération»

Le processus de signature s'effectue comme décrit au <u>chapitre 16</u> «Fonction de signature électronique». La fonction «Formules de clôture» est décrite au <u>chapitre 17</u>.

#### 5. Processus «Mutation d'une cédule hypothécaire»

#### 5.1 Introduction au processus

Le processus «Mutation d'une cédule hypothécaire» assiste les participants dans le cadre des opérations suivantes:

- Augmentation de cédules hypothécaires de registre
- Augmentation de cédules hypothécaires de registre accompagnée d'une transformation en cédules hypothécaires de registre
- Augmentation accompagnée d'une radiation d'autres droits de gage
- Constitution accompagnée d'une radiation d'autres droits de gage

Un système de transactions électroniques entre les différentes parties prenantes (secteurs) ne peut être réalisé qu'à travers une standardisation. Terravis propose deux variantes du processus «Mutation d'une cédule hypothécaire», une pour le notariat latin et une autre pour le notariat de fonction, sachant que le processus avec le notariat de fonction n'est pas décrit dans le présent manuel. Les solutions proposées par Terravis comprennent non seulement des avis structurés mais aussi des modèles standard.

Pour toutes les transactions qui ne peuvent pas être traitées par le biais de la procédure standard Terravis, la procédure sur papier et par voie postale reste disponible.

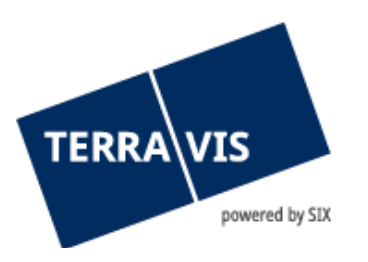

#### 5.2 Exécution dans le système

Le processus à exécuter par l'officier public dans le système Terravis pour augmenter une cédule hypothécaire est identique à celui relatif à une constitution d'une cédule hypothécaire (cf. description au chapitre 4.2).

#### 6. Processus «Transaction Nominee générique»

#### 6.1 Introduction au processus

Le processus «Transaction Nominee générique» comprend les ordres des banques Nominee destinés au notaire, qui ne peuvent être traités de manière structurée par la banque pour diverses raisons.

#### 6.2 Exécution dans le système

Le règlement d'une transaction générique par l'officier public dans le système Terravis pour augmenter une cédule hypothécaire est identique à celui relatif à la constitution d'une cédule hypothécaire (cf. description au chapitre 4.2).

#### 7. Processus «Réquisition d'inscription au registre foncier (divers)»

#### 7.1 Introduction au processus

Terravis met à la disposition des notaires indépendants une fonctionnalité leur permettant de requérir, par voie électronique, l'inscription d'une opération au registre foncier auprès de l'office du registre foncier compétent et d'y joindre plusieurs documents numériques. A cette fin, ils ont la possibilité de charger dans l'application Terravis les documents correspondants signés ou non (au format PDF/A selon la loi).

Ce processus convient à tous les types d'opération dont l'inscription doit faire l'objet d'une réquisition électronique auprès de l'office du registre foncier compétent. Ce processus ne doit pas entraver les processus structurés (p. ex. mutation d'une cédule hypothécaire ou constitution d'une cédule hypothécaire de registre).

Les réquisitions d'inscription mixtes (c'est-à-dire qu'une partie de la réquisition d'inscription s'effectue via Terravis, tandis que les autres documents sont transmis par voie postale) ne sont pas autorisées dans la plupart des cantons (exception: les réquisitions d'inscription portant sur des cédules hypothécaires sur papier, sachant que la réquisition doit d'abord être effectuée par la voie électronique avant d'être présentée sur support papier avec mention de l'ID de transaction).

#### 7.2 Exécution dans le système

Pour le type d'opération «Réquisition d'inscription au registre foncier (divers)», il faut saisir non seulement l'immeuble principal mais aussi tous les immeubles et les personnes participant à la

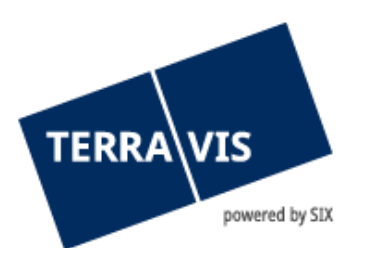

transaction. Cela permet de déterminer, à partir des données structurées, le périmètre de la réquisition pour le registre foncier (au lieu de se baser uniquement sur des documents PDF).

Concrètement, il est possible de rechercher un immeuble principal et de le sélectionner. La sélection de l'immeuble est obligatoire:

| Requête Opération Signature électronique Adr         | ministration Paramètres perse              | onnels                                      |                                  |                     |                      |              |         |       |
|------------------------------------------------------|--------------------------------------------|---------------------------------------------|----------------------------------|---------------------|----------------------|--------------|---------|-------|
|                                                      |                                            |                                             |                                  |                     |                      |              |         | -     |
| <ul> <li>Nouvelle opération</li> </ul>               | <ul> <li>Démarrer transaction</li> </ul>   | au registre foncier                         |                                  |                     |                      |              |         |       |
| Type de transaction                                  | Type de transaction                        | Réquisition d'inscription au registre fonci | er (divers)                      |                     |                      |              |         |       |
| Réquisition d'inscription au registre foncier (div 💙 | Etat                                       | Neu                                         |                                  |                     |                      |              |         |       |
| Lancer l'opération                                   | Mot-clé (interne)                          | Test                                        |                                  |                     |                      |              |         |       |
| > Transactions                                       | Unité d'organisation                       | SLS                                         |                                  |                     |                      |              |         |       |
|                                                      | Référence                                  | tkj 1x                                      |                                  |                     |                      |              |         |       |
|                                                      |                                            |                                             |                                  |                     |                      |              |         |       |
|                                                      | <ul> <li>Informations pour le r</li> </ul> | egistre foncier                             |                                  |                     |                      |              |         |       |
|                                                      | Mot-clé (registre foncier)                 | Manual distilication                        |                                  |                     |                      |              |         |       |
|                                                      | not de (regise fonder)                     | Manuel d utilisation                        |                                  |                     |                      |              |         |       |
|                                                      | Immeuble(s)                                |                                             | Mttps://test.np.t                | erravis.ch/egvt/egv | /t.thtm?F=GetHtml&Fl | P=788ff8     | - [     | x i   |
|                                                      | Sélectionner l'immeuble principa           |                                             | e test.np.terra                  | wis.ch/eavt/eavt    | .thtm?F=GetHtml8     | kFP=788ff807 | -bcbd-4 | acf Q |
|                                                      | Aucun immeuble encore défini. S            | électo, ner d'abord l'immeuble principal    | · · · ·                          |                     |                      |              |         |       |
|                                                      |                                            |                                             |                                  | <b>k</b>            |                      |              |         | - 1   |
|                                                      | <ul> <li>Personnes concernée</li> </ul>    | 25                                          | <ul> <li>Sélectionner</li> </ul> | ' l'immeuble        |                      |              |         |       |
|                                                      | 🛉 🖽 🕸                                      |                                             | Commune                          | Testdorf            | 1 [0001]             |              |         |       |
|                                                      |                                            |                                             | Numéro d'immeuble                | 400000              | .[]                  |              |         |       |
|                                                      | <ul> <li>Documents</li> </ul>              |                                             | E-GRID                           | 130302              | 51                   |              |         |       |
|                                                      | Description (Instantions)                  |                                             | Type d'affichage                 |                     | ~                    |              |         |       |
|                                                      | Documents electroniques                    |                                             |                                  |                     |                      |              |         |       |
|                                                      |                                            |                                             | Interrogation                    |                     |                      |              |         |       |
|                                                      | Signer les documents                       |                                             | E-GRID                           | Commune politique   | Numéro d'immeuble    | Complément   | Section | Lot   |
|                                                      |                                            |                                             | CH773193736253                   | Testdorf 1 (9901)   | 13030251             |              | 9901    |       |
|                                                      |                                            |                                             | CH313186629361                   | Testdorf 1 (9901)   | 13030251             |              | 9901    | 1     |
|                                                      |                                            |                                             | CH850062933107                   | Testdorf 1 (9901)   | 13030251             |              | 9901    | 2     |
|                                                      |                                            |                                             | CH596293133112                   | Testdorf 1 (9901)   | 13030251             |              | 9901    | 3     |
|                                                      |                                            |                                             | CH130293313/89                   | Testdorf 1 (9901)   | 13030201             |              | 9901    | -     |
|                                                      |                                            |                                             | CH//3183416252                   | residon i (seul)    | 13030201             |              | 9901    | 0     |
|                                                      |                                            |                                             |                                  |                     |                      |              |         |       |

Figure 17: écran «Démarrer la transaction avec le registre foncier»

L'officier public peut attribuer à la réquisition d'inscription un mot-clé, une unité d'organisation et une référence pour pouvoir la retrouver plus facilement. Toutefois, les données affichées dans la rubrique «Démarrer la transaction avec le registre foncier» peuvent uniquement être consultées par les utilisateurs du participant.

Les informations transmises au registre foncier sont définies au chapitre correspondant. Le champ du mot-clé est obligatoire.

L'immeuble principal sélectionné est ensuite recherché dans le registre foncier concerné et les données du propriétaire qui y sont enregistrées sont reprises dans l'opération.

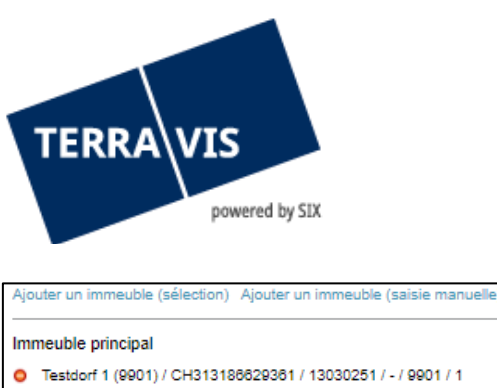

| 13186629361 / 13030251 / - / 9901 / 1 |
|---------------------------------------|
|                                       |
| _                                     |
| nées                                  |
|                                       |
|                                       |
| Müller                                |
| Ulrich Walter                         |
| 13.12.1949                            |
| Célibataire                           |
| Homme                                 |
| Trubschachen                          |
| Testland                              |
| Bahnhofsplatz                         |
| 1                                     |
| 8000 Zürich                           |
| Testland                              |
|                                       |

Figure 18: aperçu des propriétaires

- Modifier
- Supprimer
- 🛉 🟥 🗰 🛛 Ajouter

De même, il est possible d'ajouter d'autres immeubles nécessaires à l'exécution de l'opération. Il convient de mentionner ici que le lien «Sélectionner l'immeuble» permet de sélectionner des immeubles qui sont en ligne. Le lien «Ajouter un immeuble» permet, quant à lui, de sélectionner les immeubles qui sont hors ligne.

```
Ajouter un immeuble (sélection) Ajouter un immeuble (saisie manuelle)
Immeuble principal
Testdorf 1 (9901) / CH313188629361 / 13030251 / - / 9901 / 1
```

#### Figure 19: ajouter d'autres immeubles

En cliquant sur le bouton «Charger», il est à présent possible de joindre un ou plusieurs documents PDF à la réquisition d'inscription.

#### 8. Processus «Changement de propriétaire»

Le traitement électronique d'un changement de propriétaire via la plateforme Terravis peut être structuré de différentes manières. Dans sa version actuelle, le processus supporte les fonctions suivantes, qui sont directement liées au changement de propriétaire concerné:

- Saisie des éléments clés d'une opération
- · Gestion des partenaires impliqués (instituts de crédit)
- Règlement des transactions sur cédule hypothécaire
- Gestion des paiements (y compris les promesses de paiement irrévocables)
- Réquisition d'inscription au registre foncier

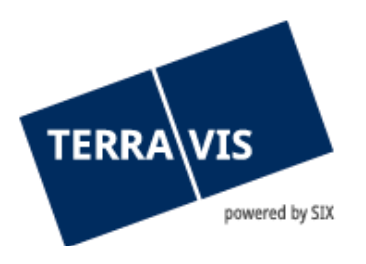

Le lancement et la gestion d'un processus de changement de propriétaire sur la plateforme Terravis sont effectués par le notariat.

Vous trouverez de plus amples informations sur le processus «Changement de propriétaire» dans un manuel séparé.

#### 9. Processus «Demande d'approbation / d'autorisation»

Le type de processus «Demande d'approbation / d'autorisation» permet aux notaires et aux offices du registre foncier d'adresser des demandes d'autorisation et d'approbation par voie électronique aux créanciers gagistes.

Vous trouverez de plus amples informations sur le processus «Demande d'approbation / d'autorisation» dans un manuel séparé.

#### 10. Processus «Modification MO» (mensuration officielle)

#### **10.1** Introduction au processus

Terravis met à la disposition des géomètres une fonctionnalité leur permettant de requérir, par voie électronique, l'inscription d'une opération au registre foncier auprès de l'office du registre foncier compétent et d'y joindre plusieurs documents numériques. A cette fin, ils ont la possibilité de charger dans l'application Terravis les documents correspondants signés ou non (au format PDF/A selon la loi).

Ce processus convient à tous les types d'opération dont l'inscription doit faire l'objet d'une réquisition électronique auprès de l'office du registre foncier compétent.

Les réquisitions d'inscription mixtes (c'est-à-dire qu'une partie de la réquisition d'inscription s'effectue via Terravis, tandis que les autres documents sont transmis par voie postale) ne sont pas autorisées dans la plupart des cantons (exception: les réquisitions d'inscription portant sur des cédules hypothécaires sur papier, sachant que la réquisition doit d'abord être effectuée par la voie électronique avant d'être présentée sur support papier avec mention de l'ID de transaction).

#### **10.2** Exécution dans le système

Si l'officier public se voit attribuer l'ordre «Modification MO», celui s'affiche dans sa liste des tâches / notifications.

| Modification WO 00.03.2023 - 11.01.22 | <ul> <li>Accepter l'ordre<br/>Modification MO</li> </ul> | En suspens<br>06.03.2023 - 11:01:22 | 2023030600039 |
|---------------------------------------|----------------------------------------------------------|-------------------------------------|---------------|
|---------------------------------------|----------------------------------------------------------|-------------------------------------|---------------|

Figure 20: modification MO, accepter l'ordre

Les détails s'affichent en cliquant sur l'ordre correspondant.

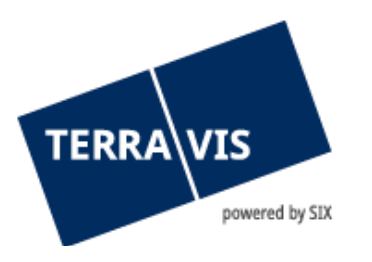

| <ul> <li>Accepter l'ordre</li> </ul> |                                                   |
|--------------------------------------|---------------------------------------------------|
| ID de l'opération                    | 2023030600039                                     |
| Type de transaction                  | Modification MO                                   |
| Registre foncier                     | Testdorf 1 - SIX Testgrundbuch Freies Notariat DE |
| Mot-clé                              |                                                   |
| Unité d'organisation                 |                                                   |
| Référence                            |                                                   |
|                                      |                                                   |
| - Commentaires                       |                                                   |
| Commentaire                          | Test                                              |
|                                      |                                                   |
| - Documents                          |                                                   |
| Documents électroniques              |                                                   |
| VALIDE.pdf                           |                                                   |
|                                      |                                                   |
| <ul> <li>Coordonnées</li> </ul>      |                                                   |
| Participant                          | 9956 - Test Geometer TG<br>IDE - CHE-132.123.456  |
| Utilisateur                          | tkj1x - Jasmin Jean                               |
| E-mail<br>Téléphone                  | jasmin.ean@six-group.com                          |
| - serve per MATING                   |                                                   |
| Adopter Rejeter l'opérat             | ion Retour                                        |

Figure 21: modification MO, accepter l'ordre

L'officier public peut désormais consulter les documents signés du géomètre et munir l'ordre d'un mot-clé, d'une unité d'organisation et d'une référence pour pouvoir le retrouver facilement. En cliquant sur le bouton «Lancer l'authentification», il accepte la transaction.

La transaction s'affiche à présent dans la liste des tâches et des notifications, comme suit:

| Inscrire l'opération         En suspens         202303           Modification MO         06.03.2023 - 11:04:44         tkj1x | 8600039 Test<br>SLS |
|----------------------------------------------------------------------------------------------------|---------------------|
|----------------------------------------------------------------------------------------------------|---------------------|

Figure 22: modification MO, inscrire l'opération

En cliquant sur la tâche «Inscrire l'opération», un nouvel écran s'affiche, dans lequel il est possible de charger d'autres documents nécessaires pour l'office du registre foncier. Cet ordre peut également être refusé au besoin.

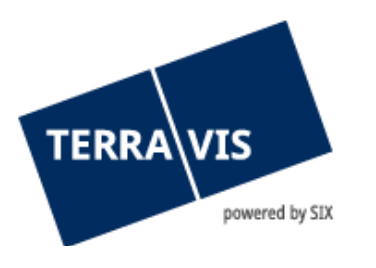

| <ul> <li>Inscrire l'opération</li> </ul> |                                                   |
|------------------------------------------|---------------------------------------------------|
| ID de l'opération                        | 2023030600039                                     |
| Type de transaction                      | Modification MO                                   |
| Registre foncier                         | Testdorf 1 - SIX Testgrundbuch Freies Notariat DE |
| Mot-clé                                  | Test                                              |
| Unité d'organisation                     | SLS                                               |
| Référence                                | tkj 1×                                            |
|                                          |                                                   |
| - Documents                              |                                                   |
| Documents électroniques                  |                                                   |
| • VALIDE.pdf                             | Signer                                            |
| <ul> <li>Coordonnées</li> </ul>          |                                                   |
| Participant                              | 9956                                              |
| Utilisateur                              | tkj1x - Jasmin Jean                               |
| E-mail<br>Téléphone                      | jasmin.ean@six-group.com                          |
| Signer les documents Re                  | jeter l'opération Retour                          |

Figure 23: modification MO, inscrire l'opération

Si l'officier public ajoute d'autres documents chargés, l'option «A Signer» est proposée pour le document chargé. Si l'officier public a déjà muni un document d'une signature électronique, il faut sélectionner «Non» dans l'option «A signer». Si le document doit encore être signé, c'est-à-dire «Document à signer» = «Oui», la tâche «Signer transaction» est créée après avoir cliqué sur «Envoyer la réquisition».

| <ul> <li>Inscrire l'opération</li> </ul> |                                                  |
|------------------------------------------|--------------------------------------------------|
| ID de l'opération                        | 2023030600039                                    |
| Type de transaction                      | Modification MO                                  |
| Registre foncier                         | Testdorf 1 - SIX Testgrundbuch Freies Notariat D |
| Mot-clé                                  | Test                                             |
| Unité d'organisation                     | SLS                                              |
| Référence                                | tkj1×                                            |
|                                          |                                                  |
| - Documents                              |                                                  |
| Documents électroniques                  | A signer                                         |
| VALIDE.pdf                               | Non                                              |
|                                          |                                                  |
| <ul> <li>Coordonnées</li> </ul>          |                                                  |
| Participant                              | 9956                                             |
|                                          |                                                  |
| Utilisateur                              | tkj1x -                                          |

Figure 24: modification MO, confirmation «Inscrire l'opération»

En signant les documents par le biais du serveur de signature, l'officier public reçoit un nouvel ordre à signer.

٦

| Signer la transaction En suspens      | 2023030600040 | TEST |
|---------------------------------------|---------------|------|
| Modification MO 06.03.2023 - 11:14:10 | tkj1x         | SLS  |

Figure 25: modification MO, signer la transaction

Le processus de signature s'effectue ensuite comme décrit au chapitre 10 «Fonction de signature électronique».

Si les ordres ont été traités par l'office du registre foncier, les tâches «Confirmation de l'inscription au journal» et «Confirmation de l'inscription au grand livre» ou, en cas de refus ou de rejet, la tâche «Refus de l'office du registre foncier ou «Rejet de l'office du registre foncier» sont énumérées sous Tâches / Notifications. En cliquant sur ces tâches, la réponse détaillée de l'office du registre foncier s'affiche à l'écran. Ces tâches doivent être confirmées à l'aide du bouton «Marquer comme effectué». La modification MO est alors terminée.

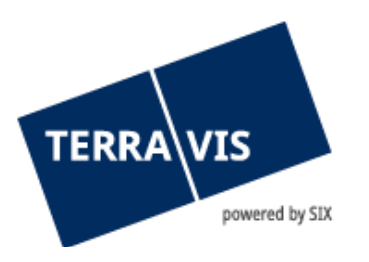

#### 11. Remise de documents supplémentaires

#### **11.1** Introduction au processus

Grâce à la nouvelle interface du registre foncier IPD-RF 2.1, Terravis accepte les demandes provenant du registre foncier concernant la remise de documents supplémentaires. Cette fonction est disponible dans le cadre des processus suivants:

- P3 Constitution d'une cédule hypothécaire
- P4 Mutation d'une cédule hypothécaire
- P5a Réquisition d'inscription au registre foncier (divers)
- P6 Transaction Nominee générique
- P10 Changement de propriétaire (depuis le 27.09.2018)
- Modification MO

Attention: l'interface IPD-RF 2.1 n'est actuellement en service que dans le canton de Berne.

#### 11.2 Exécution dans le système

L'office du registre foncier peut demander la remise de documents supplémentaires indépendamment du processus initial (P3, P5a, P4, P6, P10, modification MO) dès que l'opération a été traitée par le notaire et transmise à l'office du registre foncier.

La demande de documents supplémentaires peut être envoyée au plus tôt après réception de la confirmation d'une inscription au journal.

| 1 - 6 | 6 Enregistrements Trouvé                                                                                             | « « Retou                           | r   Prochain » 🛛 💀                 | Page                                                                                                    | 1 de 1 🗋 |
|-------|----------------------------------------------------------------------------------------------------|-------------------------------------|------------------------------------|----------------------------------------------------------------------------------------------------|----------|
|       | Tâches / Notifications<br>Type de transaction                                                                        | État 🗢<br>Créé le 🔶                 | ID de l'opération 🔅<br>Référence 🔅 | Mot-clé<br>Unité d'organisation                                                                             | 45 45    |
| •     | Remise de documents supplémentaires<br>Réquisition d'inscription au registre foncier (divers)                        | En suspens<br>06.03.2023 - 08:42:11 | 2023030600012<br>797569631         | TestP5_11_OFa_Fxx_xxxxxxxxW-4443 in TEST<br>TEST: TestP5_11_OFa_Fxx_xxxxxxW /<br>TP5_11_OFa_Fxx_xxxxxxxW_   |          |
| ~     | Signer la transaction<br>Réquisition d'Inscription au registre foncier (divers)                                      | Exécuté<br>06.03.2023 - 08:42:01    | 2023030600012<br>797569631         | TestP5_11_OFa_Fxx_xxxxxxxxW-4443 in TEST<br>TEST: TestP5_11_OFa_Fxx_xxxxxxW /<br>TP5_11_OFa_Fxx_xxxxxxxW /  |          |
| ~     | Remise de documents supplémentaires<br>Réquisition d'inscription au registre foncier (divers)                        | Exécuté<br>06.03.2023 - 08:41:43    | 2023030600012<br>797569631         | TestP5_11_OFa_Fxx_xxxxxxxxW-4443 in TEST<br>TEST: TestP5_11_OFa_Fxx_xxxxxxW /<br>TP5_11_OFa_Fxx_xxxxxxxW_   |          |
| ~     | Confirmation des données inscrites au journal.<br>Réquisition d'Inscription au registre foncier (divers)             | Exécuté<br>06.03.2023 - 08:41:41    | 2023030600012<br>797589631         | TestP5_11_OFa_Fxx_xxxxxxxW-4443 in TEST<br>TEST: TestP5_11_OFa_Fxx_xxxxxxXW /<br>TP5_11_OFa_Fxx_xxxxxxxXW / |          |
| ~     | Quittance de livraison<br>Réquisition d'inscription au registre foncier (divers)                                     | Exécuté<br>06.03.2023 - 08:41:26    | 2023030600012<br>797569631         | TestP5_11_OFa_Fxx_xxxxxxxxW-4443 in TEST<br>TEST: TestP5_11_OFa_Fxx_xxxxxxW /<br>TP5_11_OFa_Fxx_xxxxxxxW /  |          |
| 1     | Transmission réquisition d'inscription au registre foncier<br>Réquisition d'inscription au registre foncier (divers) | Exécuté<br>06.03.2023 - 08:41:12    | 2023030600012<br>797569631         | TestP5_11_OFa_Fxx_xxxxxxxW-4443 in TEST<br>TEST: TestP5_11_OFa_Fxx_xxxxxxW /<br>TP5_11_OFa_Fxx_xxxxxxxW /   |          |
| 1 - 6 | 6 Enregistrements Trouvé                                                                                             | « « Retou                           | r   Prochain > >>                  | Page                                                                                                    | 1 de 1 🖸 |

Figure 26: notifications avec remise de documents supplémentaires effectuée et en suspens

Lors de la réception de documents supplémentaires, le notaire a la possibilité de charger les documents demandés. Les documents concernés sont indiqués dans la notification relative à la remise de documents supplémentaires.

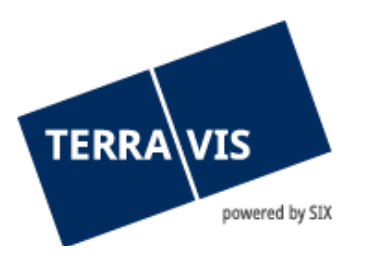

| <ul> <li>Remise de document</li> </ul> | s supplémentaire          | s                                       |
|----------------------------------------|---------------------------|-----------------------------------------|
| ID de l'opération                      | 2023030600012             |                                         |
| Type de transaction                    | Réquisition d'inscription | on au registre foncier (divers)         |
| Etat                                   | En suspens                |                                         |
| Utilisateur                            |                           |                                         |
| Créé le                                | 06.03.2023 - 08:42:11     |                                         |
| Mot-clé (interne)                      | TestP5_11_OFa_Fxx_        | 200000000W-4443 in TEST                 |
| Unité d'organisation                   | TEST: TestP5_11_OF        | a_Fxx_xxxxxxxxxxxxxxxxxxxxxxxxxxxxxxxxx |
| Référence                              | 797569631                 |                                         |
|                                        |                           | Détails des                             |
| - Demande du registre                  | foncier                   | documents                               |
| improve documents, please!             |                           | demandés                                |
| Délai jusqu'au                         | 08.03.2023                |                                         |

Figure 27: détails des documents supplémentaires fournis

Pour envoyer maintenant des documents, il faut cliquer sur «Documents électroniques» (point 1) et ensuite sélectionner le document souhaité ou l'ajouter au moyen de la fonction «glisserdéposer». Si le document doit être signé avec l'attestation de la fonction, les éléments correspondants dans le menu (point 2) doivent être sélectionnés. Une fois que tous les documents ont été chargés, il faut cliquer sur «Fournir ultérieurement» pour transmettre à nouveau les documents.

| ts supplémentaires                          |                                                                                                    |                                                                                                    |                                                                                                    |                    |
|---------------------------------------------|----------------------------------------------------------------------------------------------------|----------------------------------------------------------------------------------------------------|----------------------------------------------------------------------------------------------------|--------------------|
| 2023030600012                               |                                                                                                    |                                                                                                    |                                                                                                    |                    |
| Réquisition d'inscription au registre       | foncier (divers)                                                                                                    |                                                                                                    |                                                                                                    |                    |
| En suspens                                  |                                                                                                    |                                                                                                    |                                                                                                    |                    |
|                                             |                                                                                                    |                                                                                                    |                                                                                                    |                    |
| 06.03.2023 - 08:42:11                       |                                                                                                    |                                                                                                    |                                                                                                    |                    |
| Sec. 1, 19, 11, 19, 11, 19, 19, 19, 19, 19, |                                                                                                    |                                                                                                    |                                                                                                    |                    |
| 101.004110.000                              |                                                                                                    |                                                                                                    |                                                                                                    |                    |
|                                             |                                                                                                    |                                                                                                    |                                                                                                    |                    |
| o8.03.2023                                  |                                                                                                    |                                                                                                    |                                                                                                    |                    |
| aire au                                     |                                                                                                    |                                                                                                    |                                                                                                    |                    |
| ncier                                       |                                                                                                    | Attestation de la                                                                                                    |                                                                                                    |                    |
| letour                                      | Signer<br>Oui 🗸                                                                                                    | fonction<br>Y - Oui                                                                                                    | Formule de clôture                                                                                                    | ~                  |
|                                             | ts supplémentaires 202030000012 Réquisition d'inscription au registre En suspens 00.03.2023 - 08:42:11 foncier 08:03.2023 | ts supplémentaires 202030000012 Réquisition d'inscription au registre foncier (divers) En suspens 06.03.2023 - 08.42:11  foncier 08.03.2023  fire au fire au f | ts supplémentaires 20203000012 Réquisition d'inscription au registre foncier (divers) En suspens 06.03.2023 - 08.42:11  foncier 08.03.2023 | ts supplémentaires |

Figure 28: remise de documents supplémentaires, tâche pour la réponse

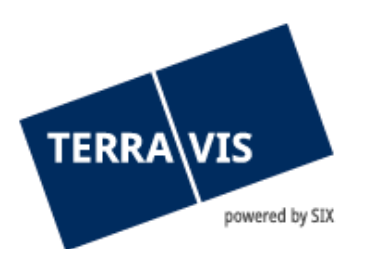

Dès que le notaire a chargé et remis les documents, ceux-ci sont transmis à l'office du registre foncier. Dès que toutes les formalités sont réglées, l'office du registre foncier poursuit le traitement de la transaction et l'inscrit au grand livre.

| - Та   | âches / Notifications                                                                                                |                                  |                                      |                                                                                                    |      |     |       |
|--------|----------------------------------------------------------------------------------------------------|----------------------------------|--------------------------------------|----------------------------------------------------------------------------------------------------|------|-----|-------|
| 1 - 11 | , 11 Enregistrements Trouvé                                                                                          | «« « Retou                       | r   Prochain » 🛛 »                   |                                                                                                    | Page | 1 d | e 1 D |
|        | Tâches / Notifications<br>Type de transaction                                                                        | État<br>Créé le<br>Ç             | ID de l'opération<br>Référence<br>\$ | Mot-clé<br>Unité d'organisation                                                                      |      |     | 4> 4> |
| ~      | Fin de la transaction<br>Réquisition d'inscription au registre foncier (divers)                                      | Exécuté<br>08.03.2023 - 09:18:51 | 2023030800027<br>344348311           | TestP5_11_OFa_Fxx_xxxxxxxW-4443 in<br>TEST: TestP5_11_OFa_Fxx_xxxxxxW /<br>TP5_11_OFa_Fxx_xxxxxxXW_  | TEST |     |       |
| ~      | Confirmation des données saisies dans le grand livre<br>Réquisition d'inscription au registre foncier (divers)       | Exécuté<br>08.03.2023 - 09:18:49 | 2023030800027<br>344348311           | TestP5_11_OFa_Fxx_xxxxxxxW-4443 in<br>TEST: TestP5_11_OFa_Fxx_xxxxxxxW /<br>TP5_11_OFa_Fxx_xxxxxxXW_ | TEST |     |       |
| ~      | Quittance de livraison<br>Réquisition d'inscription au registre foncier (divers)                                     | Exécuté<br>08.03.2023 - 09:18:37 | 2023030800027<br>344348311           | TestP5_11_OFa_Fxx_xxxxxxW-4443 in<br>TEST: TestP5_11_OFa_Fxx_xxxxxxW /<br>TP5_11_OFa_Fxx_xxxxxxW_    | TEST |     |       |
| ~      | Vérification de documents<br>Réquisition d'inscription au registre foncier (divers)                                  | Exécuté<br>08.03.2023 - 09:18:22 | 2023030800027<br>344348311           | TestP5_11_OFa_Fxx_xxxxxxxW-4443 in<br>TEST: TestP5_11_OFa_Fxx_xxxxxxW /<br>TP5_11_OFa_Fxx_xxxxxxXW_  | TEST |     |       |
| ~      | Signer la transaction<br>Réquisition d'inscription au registre foncier (divers)                                      | Exécuté<br>08.03.2023 - 09:18:07 | 2023030800027<br>344348311           | TestP5_11_OFa_Fxx_xxxxxxxW-4443 in<br>TEST: TestP5_11_OFa_Fxx_xxxxxxW /<br>TP5_11_OFa_Fxx_xxxxxxW_   | TEST |     |       |
| ~      | Remise de documents supplémentaires<br>Réquisition d'inscription au registre foncier (divers)                        | Exécuté<br>08.03.2023 - 09:17:53 | 2023030800027<br>344348311           | TestP5_11_OFa_Fxx_xxxxxxxW-4443 in<br>TEST: TestP5_11_OFa_Fxx_xxxxxxW /<br>TP5_11_OFa_Fxx_xxxxxxXW_  | TEST |     |       |
| ~      | Confirmation des données inscrites au journal.<br>Réquisition d'inscription au registre foncier (divers)             | Exécuté<br>08.03.2023 - 09:17:46 | 2023030800027<br>344348311           | TestP5_11_OFa_Fxx_xxxxxxxW-4443 in<br>TEST: TestP5_11_OFa_Fxx_xxxxxxW /<br>TP5_11_OFa_Fxx_xxxxxxW_   | TEST |     |       |
| ~      | Quittance de livraison<br>Réquisition d'inscription au registre foncier (divers)                                     | Exécuté<br>08.03.2023 - 09:17:33 | 2023030800027<br>344348311           | TestP5_11_OFa_Fxx_xxxxxxxW-4443 in<br>TEST: TestP5_11_OFa_Fxx_xxxxxxW /<br>TP5_11_OFa_Fxx_xxxxxxXW_  | TEST |     |       |
| ~      | Transmission réquisition d'inscription au registre foncier<br>Réquisition d'inscription au registre foncier (divers) | Exécuté<br>08.03.2023 - 09:17:18 | 2023030800027<br>344348311           | TestP5_11_OFa_Fxx_xxxxxxxW-4443 in<br>TEST: TestP5_11_OFa_Fxx_xxxxxxW /<br>TP5_11_OFa_Fxx_xxxxxxXW_  | TEST |     |       |
| ~      | Vérification de documents<br>Réquisition d'inscription au registre foncier (divers)                                  | Exécuté<br>08.03.2023 - 09:17:07 | n/a<br>344348311                     | TestP5_11_OFa_Fxx_xxxxxxxW-4443 in<br>TEST: TestP5_11_OFa_Fxx_xxxxxxW/<br>TP5_11_OFa_Fxx_xxxxxxW_    | TEST |     |       |
| ~      | Signer la transaction<br>Réquisition d'inscription au registre foncier (divers)                                      | Exécuté<br>08.03.2023 - 09:16:51 | n/a<br>344348311                     | TestP5_11_0Fa_Fxx_xxxxxxW-4443 in<br>TEST: TestP5_11_0Fa_Fxx_xxxxxxW /<br>TP5_11_0Fa_Fxx_xxxxxxxW_   | TEST |     |       |
| 1 - 11 | , 11 Enregistrements Trouvé                                                                                          | << < Retou                       | r   Prochain > >>                    |                                                                                                    | Page | 1 d | e 1 🖸 |

#### Figure 29: inscription au grand livre après la remise de documents supplémentaires

#### 11.2.1 Autres scénarios possibles pour la remise de documents supplémentaires

- L'office du registre foncier peut fixer une date limite pour la remise de documents supplémentaires.
- Si l'office du registre foncier a encore besoin d'autres documents, il peut en faire la demande, mais seulement après avoir reçu la réponse du notaire concernant les documents supplémentaires demandés précédemment.
- L'office du registre foncier peut également annuler une demande de documents supplémentaires.

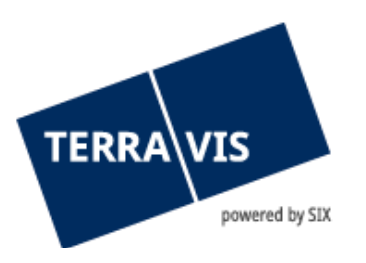

#### 12. Quittance de livraison des notaires pour les réquisitions d'inscription au registre foncier

#### 12.1 Introduction au processus

Lors de l'établissement d'une réquisition d'inscription au registre foncier, le notaire reçoit de la part de Terravis une quittance pour les documents qu'il a remis (cette quittance atteste qu'il a envoyé à Terravis la réquisition d'inscription avec les documents référencés). La quittance de livraison est disponible sous forme de notification dans la transaction correspondante. Elle est également archivée avec la transaction.

Si le registre foncier déclenche une remise de documents supplémentaires (voir chapitre 9 Remise de documents supplémentaires) et que le notaire envoie les documents attendus au registre foncier, une quittance de livraison est également délivrée.

#### 12.2 Exécution dans le système

L'exemple illustré ici se réfère à une opération «Réquisition d'inscription au registre foncier (divers)».

| ~      | Quittance de livraison<br>Réquisition d'inscription au registre foncier (divers)                                     | Exécuté<br>08.03.2023 - 09:17:33 | 2023030800027<br>344348311 | TestP5_11_OFa_Fxx_xxxxxxxxW/4443 in TEST<br>TEST: TestP5_11_OFa_Fxx_xxxxxxxxxW /<br>TP5_11_OFa_Fxx_xxxxxxxxW_ |
|--------|----------------------------------------------------------------------------------------------------|----------------------------------|----------------------------|----------------------------------------------------------------------------------------------------|
| ~      | Transmission réquisition d'inscription au registre foncier<br>Réquisition d'inscription au registre foncier (divers) | Exécuté<br>08.03.2023 - 09:17:18 | 2023030800027<br>344348311 | TestP5_11_OFa_Fxx_xxxxxxxW-4443 in TEST<br>TEST: TestP5_11_OFa_Fxx_xxxxxxxW /<br>TP5_11_OFa_Fxx_xxxxxxW_      |
| ~      | Vérification de documents<br>Réquisition d'inscription au registre foncier (divers)                                  | Exécuté<br>08.03.2023 - 09:17:07 | n/a<br>344348311           | TestP5_11_OFa_Fxx_xxxxxxxxW-4443 in TEST<br>TEST: TestP5_11_OFa_Fxx_xxxxxxxxW /<br>TP5_11_OFa_Fxx_xxxxxxxXW_  |
| ~      | Signer la transaction<br>Réquisition d'inscription au registre foncier (divers)                                      | Exécuté<br>08.03.2023 - 09:16:51 | n/a<br>344348311           | TestP5_11_OFa_Fxx_xxxxxxxxW-4443 in TEST<br>TEST: TestP5_11_OFa_Fxx_xxxxxxxxW /<br>TP5_11_OFa_Fxx_xxxxxxxXW_  |
| 1 - 11 | 1, 11 Enregistrements Trouvé                                                                                         | << < Retou                       | r   Prochain > >>          | Page 1 de 1 💟                                                                                                 |

Figure 30: notifications avec quittance de livraison après la réquisition d'inscription au registre foncier

Quittance de livraison pour une transaction accompagnée d'une remise de documents supplémentaires:

1<sup>ère</sup> quittance de livraison pour la réquisition d'inscription au registre foncier

2<sup>e</sup> quittance de livraison pour la fourniture de documents supplémentaires

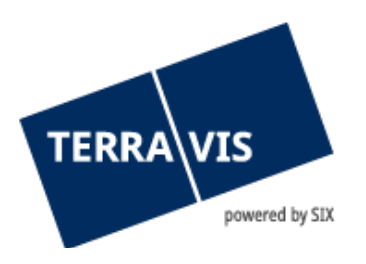

| - 11     | , 11 Enregistrements Trouvé                                                                                          | << < Retour                      | r   Prochain » »»                    |                                                                                                    | Page 1 de 1 |       |
|----------|----------------------------------------------------------------------------------------------------|----------------------------------|--------------------------------------|----------------------------------------------------------------------------------------------------|-------------|-------|
|          | Tâches / Notifications<br>Type de transaction                                                                        | État ≎<br>Créé le ≎              | ID de l'opération<br>Référence<br>\$ | Mot-clé<br>Unité d'organisation                                                                      |             | 4 4 4 |
| <b>~</b> | Fin de la transaction<br>Réquisition d'inscription au registre foncier (divers)                                      | Exécuté<br>08.03.2023 - 09:18:51 | 2023030800027<br>344348311           | TestP5_11_OFa_Fxx_xxxxxxxW-4443 ir<br>TEST: TestP5_11_OFa_Fxx_xxxxxxXW/<br>TP5_11_OFa_Fxx_xxxxxxXW_  | TEST        |       |
| <b>~</b> | Confirmation des données saisies dans le grand livre<br>Réquisition d'inscription au registre foncier (divers)       | Exécuté<br>08.03.2023 - 09:18:49 | 2023030800027<br>344348311           | TestP5_11_0Fa_Fxx_xxxxxxxW-4443 ir<br>TEST: TestP5_11_0Fa_Fxx_xxxxxxXW /<br>TP5_11_0Fa_Fxx_xxxxxxXW_ | TEST        |       |
| ~        | Quittance de livraison<br>Réquisition d'inscription au registre foncier (divers)                                     | Exécuté<br>08.03.2023 - 09:18:37 | 2023030800027<br>344348311           | TestP5_11_0Fa_Fxx_xxxxxxxW-4443 in<br>TEST: TestP5_11_0Fa_Fxx_xxxxxxxW/<br>TP5_11_0Fa_Fxx_xxxxxxxW_  | TEST        |       |
| ~        | Vérification de documents<br>Réquisition d'inscription au registre foncier (divers)                                  | Exécuté<br>08.03.2023 - 09:18:22 | 2023030800027<br>344348311           | TestP5_11_0Fa_Fxx_xxxxxxxW-4443 in<br>TEST: TestP5_11_0Fa_Fxx_xxxxxxxW/<br>TP5_11_0Fa_Fxx_xxxxxxXW_  | TEST        |       |
| ~        | Signer la transaction<br>Réquisition d'inscription au registre foncier (divers)                                      | Exécuté<br>08.03.2023 - 09:18:07 | 2023030800027<br>344348311           | TestP5_11_0Fa_Fxx_xxxxxxxW-4443 in<br>TEST: TestP5_11_0Fa_Fxx_xxxxxxxW /<br>TP5_11_0Fa_Fxx_xxxxxxXW_ | TEST        |       |
| <b>~</b> | Remise de documents supplémentaires<br>Réquisition d'inscription au registre foncier (divers)                        | Exécuté<br>08.03.2023 - 09:17:53 | 2023030800027<br>344348311           | TestP5_11_OFa_Fxx_xxxxxxxW-4443 in<br>TEST: TestP5_11_OFa_Fxx_xxxxxxXW/<br>TP5_11_OFa_Fxx_xxxxxxXW_  | TEST        |       |
| ~        | Confirmation des données inscrites au journal.<br>Réquisition d'inscription au registre foncier (divers)             | Exécuté<br>08.03.2023 - 09:17:46 | 2023030800027<br>344348311           | TestP5_11_OFa_Fxx_xxxxxxxW-4443 ir<br>TEST: TestP5_11_OFa_Fxx_xxxxxxxW/<br>_TP5_11_OFa_Fxx_xxxxxxxW_ | TEST        |       |
| ~        | Quittance de livraison<br>Réquisition d'inscription au registre foncier (divers)                                     | Exécuté<br>08.03.2023 - 09:17:33 | 2023030800027<br>344348311           | TestP5_11_OFa_Fxx_xxxxxxxW-4443 ir<br>TEST: TestP5_11_OFa_Fxx_xxxxxxxW/<br>TP5_11_OFa_Fxx_xxxxxxxW_  |             |       |
| ~        | Transmission réquisition d'inscription au registre foncier<br>Réquisition d'inscription au registre foncier (divers) | Exécuté<br>08.03.2023 - 09:17:18 | 2023030800027<br>344348311           | TestP5_11_OFa_Fxx_xxxxxxxW-4443 in<br>TEST: TestP5_11_OFa_Fxx_xxxxxxxW/<br>TP5_11_OFa_Fxx_xxxxxxxW_  | TEST        |       |
| ~        | Vérification de documents<br>Réquisition d'inscription au registre foncier (divers)                                  | Exécuté<br>08.03.2023 - 09:17:07 | n/a<br>344348311                     | TestP5_11_OFa_Fxx_xxxxxxxW-4443 in<br>TEST: TestP5_11_OFa_Fxx_xxxxxxxW/<br>TP5_11_OFa_Fxx_xxxxxxxW_  | TEST        |       |
| ~        | Signer la transaction<br>Réquisition d'inscription au registre foncier (divers)                                      | Exécuté<br>08.03.2023 - 09:16:51 | n/a<br>344348311                     | TestP5_11_OFa_Fxx_xxxxxxxW-4443 ir<br>TEST: TestP5_11_OFa_Fxx_xxxxxxxW/<br>TP5_11_OFa_Fxx_xxxxxxxW/  | TEST        |       |

Figure 31: notifications avec quittance de livraison après la réquisition d'inscription et la remise de documents supplémentaires

Dès réception de la quittance de livraison, le notaire peut la visualiser dans le système.

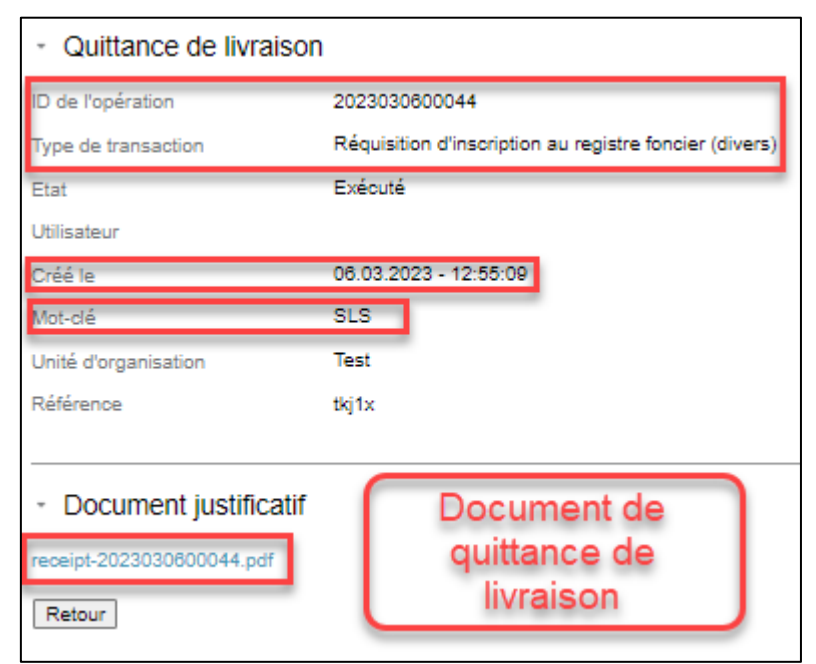

Figure 32: contenu des notifications avec quittance de livraison

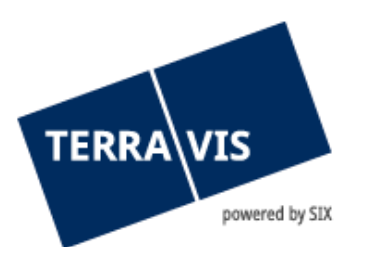

#### 12.3 Contenu de la quittance de livraison du notaire

- 1 Cachet numérique de la société SIX Terravis SA avec horodatage de la signature (visible uniquement avec Acrobat Reader!)
- 2 Expéditeur (notaire)
- 3 Objet avec ID de transaction et ID de message unique
- 4 Date de remise (avec date et heure)
- 5 Le registre foncier destinataire
- 6 Eléments du message avec les informations sur les documents envoyés au registre foncier
- 7 Mot-clé interne du notaire

| SIX Terravis AG                                                      |                                                   |                                    |
|----------------------------------------------------------------------|---------------------------------------------------|------------------------------------|
| Signé numériquement par SIX Terravis AG<br>Date: 06.03.2023 13:23:29 |                                                   | powered by SIX Securities Services |
|                                                                      | SIX Terravis AG, Hardturmstrasse 201, CH8021 Zi   | ürich                              |
|                                                                      | Tél: +41 583994499, e-mail: info@terravis.ch, web | o: www.terravis.ch                 |
| Quittance de livraison                                               |                                                   |                                    |
| Expéditeur:                                                          | Test-Notar - Jasmin Jean                          |                                    |
| 2                                                                    | jasmin.jean@six-group.com                         |                                    |
| Objet:                                                               | ID de transaction: 2023030600045                  |                                    |
|                                                                      | ID message Terravis: 470079c1-81f8-4325-9303-b    | 013dcfb2023e                       |
| Date de livraison:                                                   | 06.03.2023 13:23:29                               |                                    |
| Destinataire:                                                        | Testdorf 3 - SIX Testgrundbuch Freies Notariat FR | 2                                  |
| Composants des message                                               | es 🔞                                              |                                    |
| Nom V                                                                | (aleur de hachage (SHA256)                        | <i>Taille en octets</i>            |
| REQUESTDOC.pdf 0                                                     | 822 DCB9 37BD 8A8D 04CE 6693 3358 4E14 E1A1       | 264047                             |
| A                                                                    | B2E A28B D6E5 164F 9F8A C1AF CE56                 |                                    |
| Demo 7                                                               |                                                   |                                    |

Figure 33: contenu de la quittance de livraison

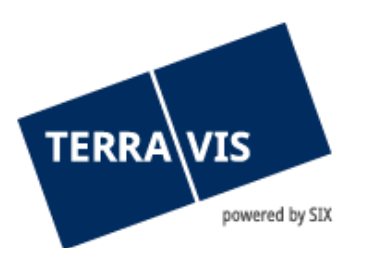

#### 13. Processus «Inscrire une opération au registre du commerce»

#### 13.1 Introduction au processus

Les officiers publics ou les collaborateurs du secrétariat peuvent requérir l'inscription d'opérations auprès de tous les offices du registre du commerce.

Contrairement aux réquisitions d'inscription au registre foncier, l'officier public ne reçoit aucune confirmation d'inscription pour les réquisitions d'inscription au registre du commerce, ce qui est dû à la configuration technique de la plateforme Juspace. Toute confirmation d'inscription reçue depuis la plateforme Terravis est juridiquement recevable.

#### 13.2 Sous-processus «Inscrire une transaction au registre du commerce»

Dans le cadre d'eGVT, les sous-processus suivants ont été définis pour l'inscription de transactions au registre du commerce:

#### 13.3 Exécution dans le système

La procédure d'inscription de la transaction au registre du commerce est initialisée via le menu de navigation «Nouvelle opération».

| <ul> <li>Démarrer transaction</li> </ul> | au registre du commerce                                       |
|------------------------------------------|---------------------------------------------------------------|
| Type de transaction                      | Demande auprès du registre du commerce (nouvelle inscription) |
| Etat                                     | Neu                                                           |
| Mot-clé (interne)                        |                                                               |
| Unité d'organisation                     |                                                               |
| Référence                                |                                                               |
| * Registre du commerce                   | e compátent                                                   |
| Tregistre du commerc                     | e competent                                                   |
| Registre du commerce<br>compétent        | ~                                                             |
|                                          |                                                               |
| <ul> <li>Documents</li> </ul>            |                                                               |
| Documents électroniques                  |                                                               |
| <ul> <li>► Extrait</li> </ul>            |                                                               |
| Envoyer l'extrait à jour                 | <b>v</b>                                                      |
| Signer les documents                     |                                                               |

Figure 34: écran «Démarrer la transaction avec le registre du commerce»

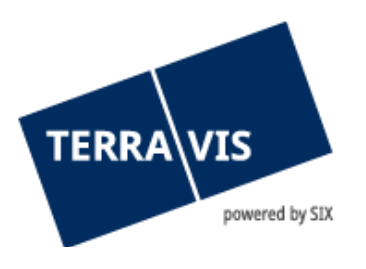

L'officier public peut munir la réquisition d'inscription d'un mot-clé, d'une unité d'organisation et d'une référence pour pouvoir la retrouver plus facilement. Toutefois, les données affichées dans la rubrique «Démarrer la transaction avec le registre du commerce» peuvent uniquement être consultées par les utilisateurs du participant.

Il faut sélectionner le registre du commerce concerné.

En sélectionnant le bouton «Documents électroniques», il est à présent possible de joindre un ou plusieurs documents PDF à la réquisition d'inscription. Il est possible de munir le document d'une signature et de sélectionner l'attestation de la fonction. Une formule de clôture peut également être ajoutée.

| <ul> <li>Démarrer transactio</li> </ul>                                       | n au registre du commerce                         |                       |                               |                    |   |
|-------------------------------------------------------------------------------|---------------------------------------------------|-----------------------|-------------------------------|--------------------|---|
| Type de transaction                                                           | Demande auprès du registre du cor                 | nmerce (nouvelle insc | ription)                      |                    |   |
| Etat                                                                          | Neu                                               |                       |                               |                    |   |
| Mot-clé (interne)                                                             |                                                   |                       |                               |                    |   |
| Unité d'organisation                                                          |                                                   |                       |                               |                    |   |
| Référence                                                                     |                                                   |                       |                               |                    |   |
| <ul> <li>Registre du commer<br/>Registre du commerce<br/>compétent</li> </ul> | rce compétent<br>Handelsregisteramt des Kantons Z | lürich 🗸              |                               |                    |   |
| - Documents                                                                   |                                                   |                       |                               |                    |   |
| Documents électroniques                                                       |                                                   |                       |                               |                    |   |
|                                                                               |                                                   | Signer                | Attestation de la<br>fonction | Formule de clôture |   |
| VALIDE2.pdf (40.88 KB)                                                        |                                                   | Oui 🗸                 | Y - Oui 🗸 🗸                   |                    | ~ |
| <ul> <li>▼ Extrait</li> <li>Envoyer l'extrait à jour</li> </ul>               | par e-mail V                                      |                       |                               |                    |   |
| Signer les documents                                                          |                                                   |                       |                               |                    |   |

La fonction «Formules de clôture» est décrite au chapitre 17.

Figure 35: écran «Démarrer la transaction avec le registre du commerce»

Si l'officier public a déjà muni un document d'une signature électronique, il faut sélectionner «Non» dans l'option «A signer». Si le document doit encore être signé, c'est-à-dire «Document à signer» = «Oui», la tâche «Signer transaction» est créée après avoir cliqué sur «Envoyer la réquisition».

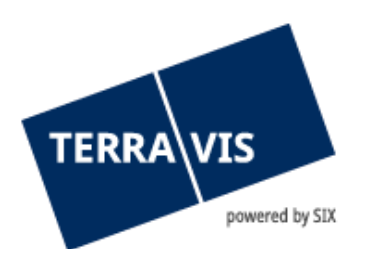

| <ul> <li>Signer l'opération</li> </ul> |                                                 |                            |                    |
|----------------------------------------|-------------------------------------------------|----------------------------|--------------------|
| Type de transaction                    | Demande auprès du registre du commerce (divers) |                            |                    |
| Etat                                   | En suspens                                      |                            |                    |
| Mot-clé (interne)                      |                                                 |                            |                    |
| Unité d'organisation                   |                                                 |                            |                    |
| Référence                              |                                                 |                            |                    |
|                                        |                                                 |                            |                    |
| <ul> <li>Signer</li> </ul>             |                                                 |                            |                    |
|                                        |                                                 | Attestation de la fonction | Formule de clôture |
| Document(s) à signer                   | VALIDE2.pdf                                     | Oui                        |                    |
| N° SuisseID (serv. de sign.)           | 1000-1000-1000-1001                             |                            |                    |
| Code PIN                               |                                                 |                            |                    |
| Signer Annuler l'opérati               | on Retour                                       |                            |                    |

Figure 36: écran «Signer l'opération»

Le processus de signature s'effectue comme décrit au chapitre 10 Fonction de signature électronique.

#### 14. Processus «Notification du solde à la date du décès»

#### 14.1 Introduction au processus

L'opération est mise à la disposition des officiers publics afin qu'ils puissent demander des informations sur le solde de personnes décédées aux instituts de crédit raccordés à Terravis, qui ont au préalable explicitement approuvé l'utilisation de l'opération. Les instituts de crédit envoient des informations sur les avoirs disponibles ou une réponse négative avec le message «Non compétent».

#### 14.2 Exécution dans le système

Le lancement du processus «Notification du solde à la date du décès» s'effectue dans le menu «Nouvelle opération».

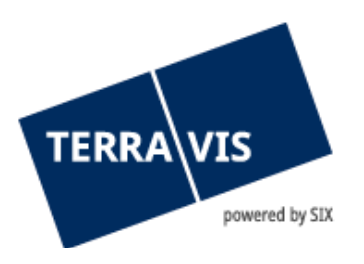

| TERRA VIS powered by SIX Securities Services                                                                                                    | Test Envi                                                                                                    | vironment        | lkj1x - 4443 Test-Notar<br>13 Mars 2023 13:50:47 |  |
|----------------------------------------------------------------------------------------------------|----------------------------------------------------------------------------------------------------|------------------|--------------------------------------------------|--|
| Requête         Opération         Signature électronique         Adm           • Nouvelle opération         •         •         •         •         •         •         •         •         •         •         •         •         •         •         •         •         •         •         •         •         •         •         •         •         •         •         •         •         •         •         •         •         •         •         •         •         •         •         •         •         •         •         •         •         •         •         •         •         •         •         •         •         •         •         •         •         •         •         •         •         •         •         •         •         •         •         •         •         •         •         •         •         •         •         •         •         •         •         •         •         •         •         •         •         •         •         •         •         •         •         •         •         •         •         •         •         •         • | Pag inistration Paramètres personnels                                                                                   | ge d'accueil Sur | Logout DE FR IT                                  |  |
| Transactions                                                                                                    | Unté droganisation Référence    Personne décédée      Décédé(e) le   Instituts de crédit  Ajouter un institut de crédit |                  |                                                  |  |
|                                                                                                    | ID BP Nom Coordonnées bancaires / Remarques Aucun enregistrement trouvé                                                 |                  |                                                  |  |
|                                                                                                    | Qualification du solde indiqué     Samtiche Vermögenswerte der verstorbenen Person benötigt     Transmettre la demande  |                  |                                                  |  |

Figure 37: écran de démarrage «Notification du solde à la date du décès»

Dans la rubrique «Notification du solde à la date du décès», l'officier public saisit les champs «Motclé, unité d'organisation et référence». Voir aussi chapitre 3.3

| ∗ Solde à la date du de | cès                      |
|-------------------------|--------------------------|
| Type de transaction     | Solde à la date du décès |
| Etat                    | Neu                      |
| Mot-clé                 | Manuel d'utilisation     |
| Unité d'organisation    | SLS                      |
| Référence               | tkj1x                    |

Figure 38: rubrique «Notification du solde à la date du décès»

Dans la rubrique «Personne décédée», l'officier public saisit les données relatives à la personne décédée ainsi que la date du décès. La date de décès ne doit pas se situer dans le futur.

En cliquant sur le symbole 📍, la fenêtre «Ajouter une personne» s'affiche afin de saisir les données relatives à la personne décédée. Les champs surlignés en jaune sont obligatoires.

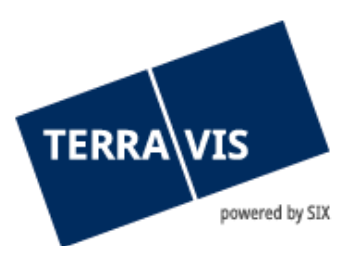

| Nom                             |                           |    |
|---------------------------------|---------------------------|----|
|                                 | Test                      |    |
| Prénom                          | Testeur                   |    |
| Date de naissance               | 01.01.1980                | 31 |
| Etat civil                      | Célibataire               | ~  |
| Sexe                            | Homme                     | ~  |
| Lieu d'origine / nationalité    | 💿 Suisse 🔿 Pays étrange   | r  |
|                                 | Village test              |    |
| Adrosso                         | Due de test               |    |
| Adresse                         | Rue de lest               |    |
| Numéro de maison                | 1                         |    |
| Numéro de maison<br>NPA         | 1<br>9901                 |    |
| Numéro de maison<br>NPA<br>Lieu | 1<br>9901<br>Village test |    |

Figure 39: ajouter une personne

Une fois les données de la personne décédée saisies, l'utilisateur doit indiquer la date du décès. En cliquant sur le symbole 🛐 , il peut saisir la date de décès à l'aide du calendrier.

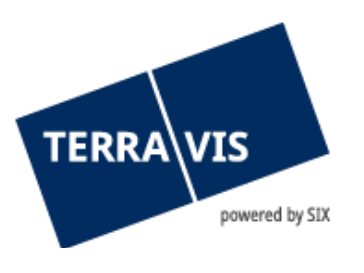

| <ul> <li>Personne décédé</li> </ul> | e                 |    |      |    |              |    |    |    |
|-------------------------------------|-------------------|----|------|----|--------------|----|----|----|
| +                                   |                   |    |      |    |              |    |    |    |
| Nom                                 | Test              |    |      |    |              |    |    |    |
| Prénom                              | Testeur           |    |      |    |              |    |    |    |
| Date de naissance                   | 01.01.1980        |    |      |    | •••          |    |    |    |
| Etat civil                          | Célibataire       | <  |      |    | Mars<br>2023 |    |    | >  |
| > Sexe                              | Homme             | 1  | Ma   | Mo | 1020         | Vo | S. | n  |
| Lieu d'origine                      | Village test      | Lu | IVId | 1  | 2            | 2  |    | 5  |
| Nationalité                         | CH                | 6  | 7    | 8  | 9            | 10 | 11 | 12 |
| Adresse                             | Rue de test       | 13 | 14   | 15 | 16           | 17 | 18 | 19 |
|                                     | 1                 | 20 | 21   | 22 | 23           | 24 | 25 | 20 |
| Lieu                                | 9901 Village test | 27 | 28   | 29 | 30           | 31 |    |    |
| Pays                                | Pays test         |    |      |    |              |    |    |    |
|                                     | -                 |    |      |    |              |    |    |    |
| Décédé(e) le                        |                   | 31 |      |    |              |    |    |    |
| * *                                 |                   |    |      |    |              |    |    |    |

Figure 40: rubrique «Personne décédée»

Dans la rubrique «Instituts de crédit», l'officier public peut ajouter l'institut de crédit à inviter. Il est possible d'ajouter plusieurs instituts de crédit, mais seuls ceux qui ont explicitement accepté d'utiliser l'opération sont disponibles via la fonction de recherche.

En cliquant sur «Ajouter des instituts de crédit», un nouvel écran s'affiche, dans lequel il est possible d'ajouter l'institut de crédit à inviter. Le champ «Nom» permet de rechercher et d'ajouter l'institut de crédit souhaité. Dans la fenêtre «Coordonnées bancaires/Remarques», il est possible de saisir d'autres informations importantes pour l'institut de crédit concerné.

Le bouton «Inviter un partenaire» permet d'ajouter l'institut de crédit sélectionné et les remarques concernant l'opération. Les données des éventuels conjoints survivants peuvent être communiquées à la banque dans le champ des remarques. L'invitation n'est pas encore transmise à l'institut de crédit.

| TERRAVIS                                                                                                    |                |                                                                                                    |
|----------------------------------------------------------------------------------------------------|----------------|----------------------------------------------------------------------------------------------------|
| powered by SIX                                                                                                    |                |                                                                                                    |
| jouter un institut de crédit                                                                                                    | 1<br>Nom       | Coordonnées bancaires / Remarques                                                                         |
|                                                                                                    |                |                                                                                                    |
| <ul> <li>Ajouter un institut on settember en settember en settembe</li></ul> | le crédit      |                                                                                                    |
| Coordonnées bancaires /<br>Remarques                                                                                                    | BAN: CH10 1000 | 2 - Nominee<br>0 1000 1000 00<br>s éventuels conjoints survivants<br>nmuniquées à la banque via ce champ. |
| Kreditinstitut hinzufügen                                                                                                    | 3              |                                                                                                    |

Figure 41: rubrique «Instituts de crédit»

Les données saisies apparaissent dans la rubrique «Instituts de crédit» comme suit. Tant que la demande n'a pas été envoyée, il est possible de supprimer l'institut de crédit invité en cliquant sur le symbole <sup>O</sup>.

| *    | * Instituts de crédit         |                      |                                             |  |  |  |  |  |
|------|-------------------------------|----------------------|---------------------------------------------|--|--|--|--|--|
| Ajou | Ajouter un institut de crédit |                      |                                             |  |  |  |  |  |
|      | ID BP                         | Nom                  | Coordonnées bancaires / Remarques           |  |  |  |  |  |
| •    | 9991                          | Testbank 2 - Nominee | Mentions Coordonnées bancaires<br>Remarques |  |  |  |  |  |
| •    | 9357                          | Testbank 3 - eGVT    | Mentions Coordonnées bancaires<br>Remarques |  |  |  |  |  |

Figure 42: instituts de crédit saisis, y compris les remarques

Dans la rubrique «Documents», il est possible de charger les documents nécessaires. Les documents peuvent être ajoutés au moyen de la fonction «glisser-déposer» ou par le biais d'une recherche (clic sur «Documents électroniques») dans Windows Explorer. Il convient de préciser que les documents chargés ne doivent pas être munis d'une signature électronique.

| TERRA VIS<br>powered by SIX   |  |
|-------------------------------|--|
| <ul> <li>Documents</li> </ul> |  |
| Documents électroniques       |  |

Figure 43: charger des documents

Dans la rubrique «Qualification du solde indiqué», il est impératif de toujours cocher la case «Tous les actifs de la personne décédée sont nécessaires». C'est seulement ainsi que les banques invitées communiqueront les soldes de tous les comptes.

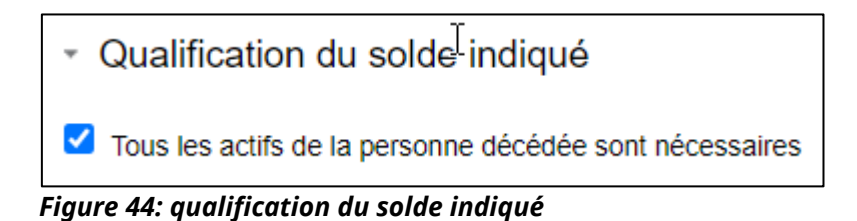

Une fois que toutes les informations nécessaires ont été saisies et que tous les documents ont été chargés, l'opération peut être transmise aux instituts de crédit invités à l'aide du bouton «Transmettre la demande». **Remarque**: une fois que l'opération a été envoyée, il n'est plus possible d'effectuer des modifications concernant les instituts de crédit invités. En outre, toute invitation adressée à un institut de crédit est facturée selon les tarifs appliqués par l'officier public.

La transaction apparaît désormais avec l'état «en suspens» dans l'aperçu:

| ~ A   | perçu de la transaction                                                   |                                           |                                                                                     |                                                                        |  |  |  |  |
|-------|---------------------------------------------------------------------------|-------------------------------------------|-------------------------------------------------------------------------------------|------------------------------------------------------------------------|--|--|--|--|
| 1 - 2 | 1 - 20, 349 Enregistrements Trouvé « « Retour   Prochain » » Page 1 de 18 |                                           |                                                                                     |                                                                        |  |  |  |  |
|       | Type de transaction<br>Identifiant / état de la transaction<br>Référence  | Propriétaire<br>Montant (CHF)<br>Immeuble | Début de la transaction<br>Dernière étape<br>Tâche/Notification suivante            | Mot-clé<br>Unité d'organisation<br>Partenaires concernés               |  |  |  |  |
|       | Solde à la date du décès<br>2023031300009 / En suspens<br>tkj1x           |                                           | 13.03.2023 - 14:33:41<br>13.03.2023 - 14:33:45<br>En cours chez l'autre participant | TEST<br>SLS<br>9357 - Testbank 3 - eGVT<br>9991 - Testbank 2 - Nominee |  |  |  |  |

Figure 45: aperçu de la transaction

L'institut de crédit invité dispose des trois possibilités suivantes. Si la banque entretient une relation clients avec la personne décédée, elle transmet les documents correspondants à l'officier public dans la transaction.

Dans l'aperçu de la transaction, la transaction s'affiche comme suit après la réponse de l'institut de crédit:

|       | TERRA VIS                                                                |                                           |                  |                                                                          |                                                            |       |
|-------|--------------------------------------------------------------------------|-------------------------------------------|------------------|--------------------------------------------------------------------------|------------------------------------------------------------|-------|
| - A   | perçu de la transaction                                                  |                                           |                  |                                                                          |                                                            |       |
| 1 - 2 | 0, 349 Enregistrements Trouvé                                            |                                           | « « Retour   Pro | chain > >>                                                               | Page 1                                                     | de 18 |
|       | Type de transaction<br>Identifiant / état de la transaction<br>Référence | Propriétaire<br>Montant (CHF)<br>Immeuble |                  | Début de la transaction<br>Dernière étape<br>Tâche/Notification suivante | Mot-clé<br>Unité d'organisation<br>Partenaires concernés   |       |
| •     | Solde à la date du décès<br>2023031300008 / Nicht erledigt<br>tkj1x      | k                                         |                  | 13.03.2023 - 14:11:18<br>13.03.2023 - 15:17:57<br>Antwort von einer Bank | Manuel d'utilisation<br>SLS<br>9991 - Testbank 2 - Nominee |       |

Figure 46: aperçu de la transaction – réponse d'une banque

Un clic sur la transaction permet d'ouvrir l'aperçu des Tâches/Notifications:

| * Т    | âches / Notifications                                                             |    |                                     |        |                                |   |                                     |
|--------|-----------------------------------------------------------------------------------|----|-------------------------------------|--------|--------------------------------|---|-------------------------------------|
| 1 - 3, | 3 Enregistrements Trouvé                                                          | << | Retour   Prochain >                 | >>     |                                |   | Page 🚺 de 1 💟                       |
|        | Tâches / Notifications<br>Type de transaction                                     |    | État<br>Créé le                     | 0<br>0 | ID de l'opération<br>Référence | 0 | Mot-clé ≎<br>Unité d'organisation ≎ |
| ~      | Clôture du Solde à la date du décès<br>Solde à la date du décès                   |    | Exécuté<br>13.03.2023 - 15:17:55    |        | 2023031300008<br>tkj1x         |   | Manuel d'utilisation<br>SLS         |
| ñ      | Réponse d'une banque<br>Solde à la date du décès                                  |    | En suspens<br>13.03.2023 - 15:17:54 |        | 2023031300008<br>tkj1x         |   | Manuel d'utilisation<br>SLS         |
| ~      | Transmission notification du solde à la date du décès<br>Solde à la date du décès |    | Exécuté<br>13.03.2023 - 14:11:20    |        | 2023031300008<br>tkj1x         |   | Manuel d'utilisation<br>SLS         |
| 1 - 3, | 3 Enregistrements Trouvé                                                          | << | «Retour   Prochain»                 | >>     |                                |   | Page 1 de 1 💟                       |

Figure 47: Tâches / Notifications

Pour afficher la réponse de la banque, il suffit de cliquer sur le bouton d'information «Réponse d'une banque». Dans la rubrique «Documents du patrimoine» sont affichés les documents devant être fournis:

| <ul> <li>Réponse d'une ba</li> </ul>   | anqu | le                       |
|----------------------------------------|------|--------------------------|
| ID de l'opération                      | Ι    | 2023032300006            |
| Type de transaction                    |      | Solde à la date du décès |
| Etat                                   |      | Pendent                  |
| Mot-clé                                |      | manuel d'utilisation     |
| Unité d'organisation                   |      | SLS                      |
| Référence                              |      | tkj1x                    |
|                                        |      |                          |
| <ul> <li>Solde à la date du</li> </ul> | ı dé | cès                      |
| result.pdf                             |      |                          |

Figure 48: réponse de la banque

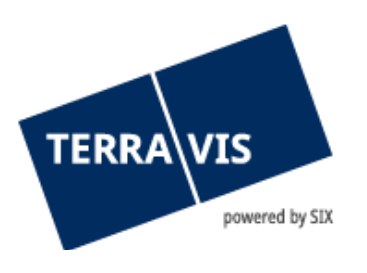

Dans le même écran, il est possible de clôturer l'opération au moyen du bouton «Marquer comme tâche effectuée».

| D de l'opération                                                                                                    | 2023031300008                                                                                                    |
|----------------------------------------------------------------------------------------------------|----------------------------------------------------------------------------------------------------|
| Type de transaction                                                                                                    | Solde à la date du décès                                                                                                    |
| Etat                                                                                                    | En suspens                                                                                                    |
| Mot-clé                                                                                                    | Manuel d'utilisation                                                                                                    |
| Unité d'organisation                                                                                                    | SLS                                                                                                    |
| Référence                                                                                                    | tkj1x                                                                                                    |
| Solde à la date d VALIDE2.pdf                                                                                                    | u décès                                                                                                    |
| <ul> <li>Solde à la date d</li> <li>VALIDE2.pdf</li> <li>Coordonnées</li> </ul>                                                                              | u décès                                                                                                    |
| <ul> <li>Solde à la date d</li> <li>VALIDE2.pdf</li> <li>Coordonnées</li> <li>Participant</li> </ul>                                                         | u décès<br>4443 - Test-Notar<br>IDE - CHE-106.761.782                                                                                                    |
| <ul> <li>Solde à la date d</li> <li>VALIDE2.pdf</li> <li>Coordonnées</li> <li>Participant</li> <li>Utilisateur</li> </ul>                                    | u décès<br>4443 - Test-Notar<br>IDE - CHE-106.761.782<br>tkj1x - Jasmin Jean                                                                                                    |
| Solde à la date d VALIDE2.pdf     Coordonnées Participant Utilisateur E-mail                                                                                 | u décès<br>4443 - Test-Notar<br>IDE - CHE-106.761.782<br>tkj1x - Jasmin Jean<br>jasmin.jean@six-group.com                                                                                                    |
| <ul> <li>Solde à la date d</li> <li>VALIDE2.pdf</li> <li>Coordonnées</li> <li>Participant</li> <li>Utilisateur</li> <li>E-mail</li> <li>Téléphone</li> </ul> | u décès<br>4443 - Test-Notar<br>IDE - CHE-106.761.782<br>tkj1x - Jasmin Jean<br>jasmin.jean@six-group.com                                                                                                    |
|                                                                                                    | u décès<br>4443 - Test-Notar<br>IDE - CHE-106.761.782<br>tkj1x - Jasmin Jean<br>jasmin Jean@six-group.com<br>9991 - Testbank 2 - Nominee<br>IDE - CHE-108.583.327                                                     |
|                                                                                                    | u décès<br>4443 - Test-Notar<br>IDE - CHE-106.761.782<br>tkj1x - Jasmin Jean<br>jasmin jean@six-group.com<br>9991 - Testbank 2 - Nominee<br>IDE - CHE-108.583.327<br>tkj1x - Jasmin Jean                              |
|                                                                                                    | u décès<br>4443 - Test-Notar<br>IDE - CHE-106.761.782<br>tkj1x - Jasmin Jean<br>jasmin jean@six-group.com<br>9991 - Testbank 2 - Nominee<br>IDE - CHE-108.583.327<br>tkj1x - Jasmin Jean<br>jasmin jean@six-group.com |

Figure 49: marquer comme tâche effectuée

La transaction est affichée comme terminée dans l'aperçu de la transaction.

|   | Type de transaction                                          | Propriétaire  | Début de la transaction                        | Mot-clé                                                    |
|---|--------------------------------------------------------------|---------------|------------------------------------------------|------------------------------------------------------------|
|   | Identifiant / état de la transaction                         | Montant (CHF) | Dernière étape                                 | Unité d'organisation                                       |
|   | Référence                                                    | Immeuble      | Tâche/Notification suivante                    | Partenaires concernés                                      |
| ~ | Solde à la date du décès<br>2023031300008 / Exécuté<br>tkj1x |               | 13.03.2023 - 14:11:18<br>13.03.2023 - 15:23:12 | Manuel d'utilisation<br>SLS<br>9991 - Testbank 2 - Nominee |

Figure 50: aperçu de la transaction

La deuxième possibilité est que l'institut de crédit invité n'entretient pas de relation client avec la personne décédée. Dans ce cas, la transaction apparaît également dans l'aperçu de la transaction, à la différence que pour la tâche «Réponse d'une banque», le message «Aucun actif patrimonial» s'affiche dans la rubrique «Documents du patrimoine».

| TERRA VIS                                |
|------------------------------------------|
| <ul> <li>Réponse d'une banque</li> </ul> |

| ID de l'opération                            | 2023031300011            |  |  |  |  |  |  |
|----------------------------------------------|--------------------------|--|--|--|--|--|--|
| Type de transaction                          | Solde à la date du décès |  |  |  |  |  |  |
| Etat                                         | Pendent                  |  |  |  |  |  |  |
| Mot-clé                                      | Manuel d'utilisation     |  |  |  |  |  |  |
| Unité d'organisation                         | SLS                      |  |  |  |  |  |  |
| Référence                                    | tkj1x                    |  |  |  |  |  |  |
|                                              |                          |  |  |  |  |  |  |
| <ul> <li>Solde à la date du décès</li> </ul> |                          |  |  |  |  |  |  |
| Aucun actif patrimonial                      |                          |  |  |  |  |  |  |

Figure 51: tâche «Réponse d'une banque» – «Aucun actif patrimonial»

Il est également possible de terminer cette tâche en cliquant sur le bouton «Marquer comme tâche effectuée».

La troisième possibilité est que l'institut de crédit considère la demande comme incomplète. L'institut de crédit a besoin d'autres documents. Dans ce cas, l'opération est à nouveau transmise au notaire avec la vue suivante:

| * T   | âches / Notifications                                                             |    |                                     |    |                                |                                       |    |
|-------|-----------------------------------------------------------------------------------|----|-------------------------------------|----|--------------------------------|---------------------------------------|----|
| 1 - 3 | , 3 Enregistrements Trouvé                                                        | ** | « Retour   Prochain »               | >> |                                | Page 1 de 1                           |    |
|       | Tâches / Notifications<br>Type de transaction                                     |    | État<br>Créé le                     | ÷  | ID de l'opération<br>Référence | \$<br>Mot-clé<br>Unité d'organisation | \$ |
| ~     | Clôture du Solde à la date du décès<br>Solde à la date du décès                   |    | Exécuté<br>13.03.2023 - 15:29:43    |    | 2023031300011<br>tkj1x         | Manuel d'utilisation<br>SLS           |    |
| ů     | Réponse d'une banque<br>Solde à la date du décès                                  |    | En suspens<br>13.03.2023 - 15:29:42 |    | 2023031300011<br>tkj1x         | Manuel d'utilisation<br>SLS           |    |
| ~     | Transmission notification du solde à la date du décès<br>Solde à la date du décès |    | Exécuté<br>13.03.2023 - 15:27:24    |    | 2023031300011<br>tkj1x         | Manuel d'utilisation<br>SLS           |    |
| 1 - 3 | , 3 Enregistrements Trouvé                                                        | << | < Retour   Prochain >               | >> |                                | Page 1 de 1                           |    |

Figure 52: réponse d'une banque

Si la tâche «Réponse d'une banque» est ouverte, il est possible de voir les documents dont l'institut de crédit a encore besoin.

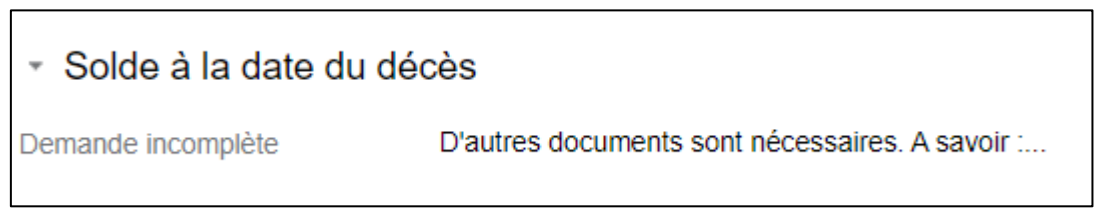

Figure 53: demande incomplète

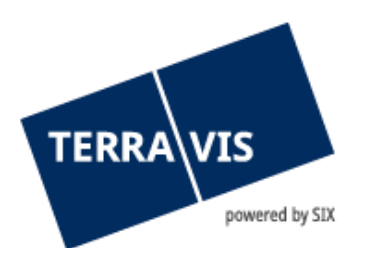

La tâche «Réponse d'une banque» peut ensuite être marquée comme effectuée. L'officier public saisit ensuite une nouvelle opération «Notification du solde à la date du décès» afin de transmettre une demande complète à l'institut de crédit.

# 15. Authentification électronique au moyen de la signature du registre des officiers publics (uniquement pertinent avec le service de signature à distance)

#### 15.1 Introduction au processus d'inscription

Le registre en ligne des officiers publics est disponible depuis le 1.1.2014 (www.upreg.ch). Le système tient des registres des officiers publics qui ont la compétence d'établir des actes authentiques électroniques ou de procéder à une légalisation électronique de copies.

TERRAVIS offre aux officiers publics affiliés la possibilité de procéder à des légalisations électroniques / l'établissement d'apostilles électroniques dans les processus TERRAVIS. La condition préalable est l'inscription de l'officier public au registre des officiers publics. Cette inscription est confirmée au moyen d'une signature électronique supplémentaire du registre des notaires pour chaque document signé par l'officier public et permet ainsi à l'officier public TERRAVIS de procéder à des légalisations électroniques / l'établissement d'apostilles électroniques dans les processus TERRAVIS. La légalisation électronique / l'établissement d'apostilles sous forme électronique s'effectue automatiquement par Terravis au cours de l'étape «Signer les documents» du processus respectif (p. ex. le processus «Constitution d'une cédule hypothécaire») et ne constitue en soi pas un processus ni une étape séparée.

#### 15.2 Inscription au registre suisse des officiers publics

La marche à suivre pour l'inscription des officiers publics au registre suisse des officiers publics est décrite dans le manuel d'utilisation «Inscription de votre signature électronique qualifiée au registre des officiers publics RegOP».

#### 15.3 Signature avec apostille/Légalisation (attestation de la fonction)

Une fois que les étapes décrites au chapitre 15.2 sont terminées, toutes les fonctions pour lesquelles une «Signature» est requise sont en outre proposées avec une «Attestation de la fonction».

| ▼ Documents                |                 |                                       |
|----------------------------|-----------------|---------------------------------------|
| Documents électroniques    |                 |                                       |
| VALIDE1 (1).pdf (40.88 KB) | Signer<br>Oui 🗸 | Attestation de la fonction<br>Y - Oui |

Figure 59: écran «Processus de signature dans Terravis – toujours au moyen d'une apostille

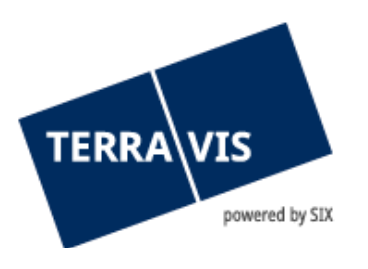

L'attestation de la fonction est une confirmation que le notaire est inscrit au registre suisse des officiers publics.

Cette attestation est insérée à la fin du document chargé sous la forme d'une apostille. Pour que l'apostille soit placée de façon claire, au moins une demi-page libre doit être disponible à la fin du document PDF.

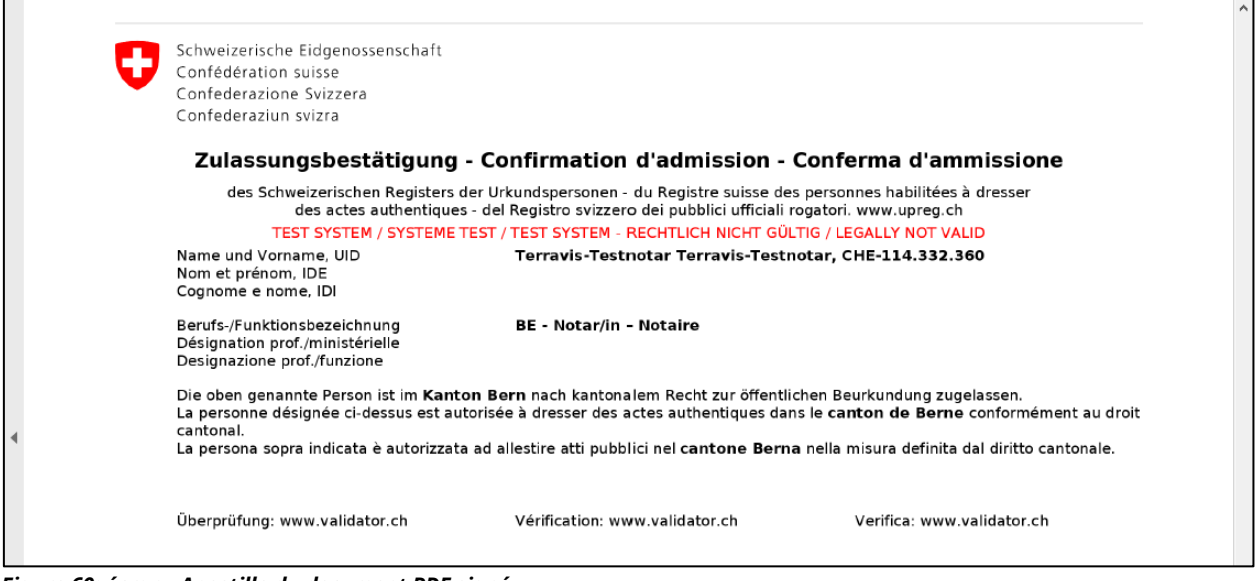

Figure 60: écran «Apostille du document PDF signé»

#### 16. Fonction de signature électronique

#### 16.1 Introduction à la fonction

Terravis offre aux notaires la possibilité de munir les documents d'une signature électronique. La fonctionnalité proposée permet de charger les documents PDF correspondants dans l'application Terravis.

Ce processus est adapté à tous les types de documents qui requièrent une signature authentique auprès du notaire signataire. La signature peut se faire avec ou sans apostille.

Cette fonction ne peut être utilisée que par les utilisateurs d'un service de signature à distance!

#### 16.2 Autorisation nécessaire

Pour que cette fonction puisse être utilisée, la fonction de signature doit toujours être activée pour le notaire. L'activation doit être effectuée par le support Terravis.

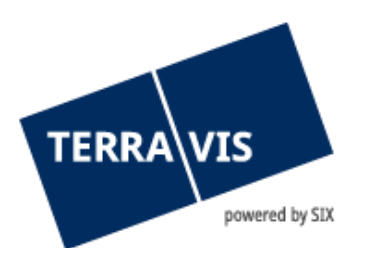

| Fűnktions-ID        | Beschreibung                                    |                                                               | Kategorie               |  |  |  |  |
|---------------------|-------------------------------------------------|---------------------------------------------------------------|-------------------------|--|--|--|--|
| AuditArea           | Auditabfragen Zugriffe auf eigene Grundbuchsys  | steme                                                         | Überwachungsfunktion    |  |  |  |  |
| AuditOwn            | Auditabfragen Zugriffe von Benutzern der eigene | Auditabfragen Zugriffe von Benutzern der eigenen Organisation |                         |  |  |  |  |
| ParcelQueryBasic    | Grundstückabfrage mit allen Basisfunktionen - d | e                                                             | Geschäftfunktion        |  |  |  |  |
| ParcelQueryDetails  | Zusätzlich Bezug von Vormerkungen und Grund     | pfandrechten                                                  | Geschäftfunktion        |  |  |  |  |
| PersonQueryFree     | Personensuche mit freier Namenseingabe          |                                                               | Geschäftfunktion        |  |  |  |  |
| UserAdmin           | Benutzer-Administration                         |                                                               | Administrationsfunktion |  |  |  |  |
| EgvtFull            | Geschäftsverkehr - update und signieren         |                                                               | Geschäftfunktion        |  |  |  |  |
| EgvtModify          | Geschäftsverkehr modify                         | Ce droit doit être attribué!                                  | Geschäftfunktion        |  |  |  |  |
| Sign                | Signing function                                |                                                               | Geschäftfunktion        |  |  |  |  |
| NotaryInPerson      | Notar in persona                                |                                                               | Geschäftfunktion        |  |  |  |  |
| ParcelEvidenceQuery | GB-Abfrage von Belegen                          |                                                               | Geschäftfunktion        |  |  |  |  |

Figure 61: autorisations des notaires

La fonction de signature peut ensuite être activée ou désactivée pour des utilisateurs individuels (p. ex. les collaborateurs du notariat). La fonction de signature peut être activée ou désactivée pour un utilisateur individuel sous «Administration – Administration des utilisateurs – Utilisateurs».

#### 16.3 Utilisation de la fonction

1 L'utilisateur sélectionne l'onglet «Signature électronique».

| Requête     | Opération    | Signature élect | tronique                | Administration      | Paramètres personnels |  |  |
|-------------|--------------|-----------------|-------------------------|---------------------|-----------------------|--|--|
|             |              |                 |                         |                     |                       |  |  |
| Signature e | électronique |                 | • Signe                 | er des documer      | nts                   |  |  |
| •           |              |                 | Documents électroniques |                     |                       |  |  |
|             |              |                 | • Donne                 | ées SuisselD        |                       |  |  |
|             |              |                 | N° Suissel              | ID (serv. de sign.) | 1000-1000-1000-1001   |  |  |
|             |              |                 | Code PIN                |                     |                       |  |  |
|             |              |                 | Signer                  |                     |                       |  |  |

Figure 63: écran d'accueil «Signature électronique»

L'utilisateur charge les documents correspondants. Il y a deux façons de charger un document.
 Le document peut être chargé au moyen de la fonction «glisser-déposer» via «Documents électroniques».
 Cliquer sur «Documents électroniques», puis sélectionner le document souhaité et le charger. IMPORTANT: seuls les documents au format PDF/A peuvent être chargés.

| TERRA VIS                              |                     |                               |                    |
|----------------------------------------|---------------------|-------------------------------|--------------------|
| <ul> <li>Signer des documen</li> </ul> | ts                  |                               |                    |
| Documents électroniques                |                     |                               |                    |
|                                        |                     | Attestation de la<br>fonction | Formule de clôture |
| VALIDE1 (1).pdf (40.88 KB)             |                     | ~                             |                    |
| <ul> <li>Données SuisselD</li> </ul>   |                     |                               |                    |
| N° SuisseID (serv. de sign.)           | 1000-1000-1000-1001 |                               |                    |
| Code PIN                               |                     |                               |                    |

Figure 64: écran de sélection des fichiers

Signer

En répétant les étapes 1 à 3, il est possible de charger des documents supplémentaires.

3 Sélection des options supplémentaires «Signature avec attestation de la fonction» (apostille)

| <ul> <li>Signer des documer</li> </ul>                                                       | nts                 |                                                  |
|----------------------------------------------------------------------------------------------|---------------------|--------------------------------------------------|
| Documents électroniques                                                                      |                     | avec apostille                                   |
|                                                                                              |                     | Attestation de la<br>fonction Formule de clôture |
| VALIDE1 (1).pdf (40.88 KB)                                                                   |                     | Y - Oui 🗸 🗸                                      |
| VALIDE2.pdf (40.88 KB)                                                                       |                     | N - Non 🗸                                        |
| <ul> <li>Données SuisselD</li> <li>N° SuisselD (serv. de sign.)</li> <li>Code PIN</li> </ul> | 1000-1000-1000-1001 | sans apostille                                   |
| Signer                                                                                       |                     |                                                  |

*Figure 65: variantes de signature* 

Pour les documents avec l'option «Signer avec attestation de la fonction» (apostille), l'apostille est insérée à la fin du document chargé.

#### 4 Signer des documents

| <ul> <li>Signer des documents</li> </ul> |                               |                    |
|------------------------------------------|-------------------------------|--------------------|
| Documents électroniques                  |                               |                    |
|                                          | Attestation de la<br>fonction | Formule de clôture |
| VALIDE1 (1).pdf (40.88 KB)               | Y - Oui 🗸                     | ~                  |
| VALIDE2.pdf (40.88 KB)                   | N - Non 🗸                     | ~                  |
| ▼ Données SuisselD                       |                               |                    |
| N° SuisseID (serv. de sign.) 1000-10     | 0-1000-1001                   | _                  |
| Code PIN                                 |                               |                    |
| Signer                                   |                               | -                  |

Figure 66: signature

~

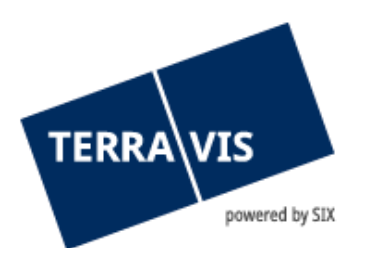

| <ul> <li>Signer des documents</li> </ul> |                                           |
|------------------------------------------|-------------------------------------------|
| Documents électroniques                  | Signature avec attestation de la fonction |
| VALIDE1 (1).pdf<br>VALIDE2.pdf           | Oui<br>Non                                |
| ▼ Document(s) signé(s)                   |                                           |
| Document signe                           |                                           |
| VALIDE1 (1)(signé).pdf                   |                                           |
| 0,000,000                                |                                           |
| VALIDE2(signé).pdf                       |                                           |

Figure 67: résultats

En option, d'autres documents peuvent maintenant être chargés et signés en cliquant sur «Signer d'autres documents».

# 17. Utilisation de formules de clôture

#### 17.1 Introduction à la fonction

Chaque notaire disposant d'une signature à distance valable a la possibilité de définir des formules de clôture de manière autonome. Les formules de clôture prédéfinies peuvent ensuite être ajoutées au document signé sur une page à part. Si l'attestation de la fonction et une formule de clôture sont sélectionnées, les deux sont ajoutées à la dernière page du document signé.

Aucune autre autorisation n'est requise pour cette fonction.

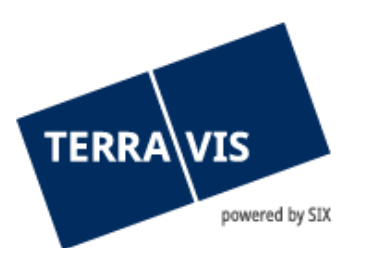

#### 17.2 Administration des formules de clôture

1 L'utilisateur doit sélectionner l'onglet «Administration» puis cliquer sur le menu «Données de base».

| Requête                        | Opération           | Signatur | e électronique | Administration | Paramètres personnels |
|--------------------------------|---------------------|----------|----------------|----------------|-----------------------|
|                                |                     |          |                |                |                       |
| <ul> <li>Données d</li> </ul>  | e base              |          |                |                |                       |
| Système                        | e registre foncier  |          |                |                |                       |
| Interroga<br>Terravis          | ation sur le partio | cipant   |                |                |                       |
| Formule                        | s de clôture        |          |                |                |                       |
| Vérification                   | I                   |          |                |                |                       |
| <ul> <li>Gestion de</li> </ul> | s utilisateurs      |          |                |                |                       |

Figure 68: menu «Formules de clôture»

2 L'utilisateur doit cliquer sur la rubrique du menu «Formules de clôture». L'administration des formules de clôture s'affiche à l'écran.

| Requête                | Opération         | Signature électronique | Administration     | Paramètres personnels |  |
|------------------------|-------------------|------------------------|--------------------|-----------------------|--|
|                        |                   |                        |                    |                       |  |
| - Données de           | e base            | ✓ Adn                  | ninistration de fo | rmules de clôture     |  |
| Système i              | registre foncier  | Désign                 | ation              | Formule de clôture    |  |
| Interrogat<br>Terravis | ion sur le partic | ipant Nom              |                    | [                     |  |
| Formules               | de clôture        | Formule                | de clôture         |                       |  |
| Vérification           |                   |                        |                    |                       |  |
| Gestion des            | utilisateurs      |                        |                    |                       |  |
| k                      |                   |                        |                    |                       |  |
|                        |                   |                        |                    |                       |  |
|                        |                   | Ajouter                | Modifier           | Supprimer             |  |

Figure 69: écran d'accueil «Administration des formules de clôture»

3 Pour pouvoir saisir des formules de clôture, les champs obligatoires «Nom» et «Formule de clôture» doivent être remplis. Une fois les champs obligatoires saisis, la formule de clôture peut être sauvegardée en cliquant sur «Ajouter».

| ERRA VIS                                     | red by SIX |              |                   |                            |                                            |
|----------------------------------------------|------------|--------------|-------------------|----------------------------|--------------------------------------------|
| Requête Opération                            | Signature  | électronique | Administration    | Paramètres personnels      |                                            |
| ✓ Données de base                            |            | • Adm        | inistration de fo | rmules de clôture          |                                            |
| Système registre foncie                      | er         | Désignat     | tion              | Formule de clôture         |                                            |
| Interrogation sur le par<br>Terravis         | ticipant   | Nom          |                   | copie électronique conform | ne                                         |
| Formules de clôture                          |            | Formule      | de clôture        | Ce document électronique   | e correspond fidèlement à l'acte physique. |
| <ul> <li>Vérification</li> </ul>             |            |              |                   |                            |                                            |
| <ul> <li>Gestion des utilisateurs</li> </ul> |            |              |                   |                            |                                            |
| *                                            |            |              |                   |                            |                                            |
|                                              |            | Ajouter      | Modifier          | Supprimer                  |                                            |

Figure 70: écran d'accueil «Administration des formules de clôture»

4 Une fois la formule de clôture correctement saisie, celle-ci apparaît sous l'onglet «Désignation» ainsi que sous «Formules de clôture».

| Requête               | Opération                                    | Signature | électronique                | Administration    | Paramètres personnels         |  |  |
|-----------------------|----------------------------------------------|-----------|-----------------------------|-------------------|-------------------------------|--|--|
| → Données c           | le base                                      |           | ∗ Adm                       | inistration de fo | ormules de clôture            |  |  |
| Système               | e registre foncier                           |           | Désignat                    | tion              | Formule de clôture            |  |  |
| Interroga<br>Terravis | Interrogation sur le participant<br>Terravis |           | copie électronique conforme |                   | Ce document électronique corr |  |  |
| Formule               | Formules de clôture                          |           | Nom                         |                   | [                             |  |  |
| Vérification          | Vérification                                 |           | Formule de                  | e clôture         |                               |  |  |
| Gestion de            | Gestion des utilisateurs                     |           |                             |                   |                               |  |  |
|                       |                                              |           |                             |                   |                               |  |  |
|                       |                                              |           | Ajouter                     | Modifier          | Supprimer                     |  |  |

Figure 71: formules de clôture saisies

5 Il est possible de modifier la formule de clôture en sélectionnant la désignation précédemment saisie. Le texte existant peut être personnalisé, puis sauvegardé en cliquant sur «Modifier».

| ERRA VIS                                     |                                         |                                                                 |  |  |  |  |  |
|----------------------------------------------|-----------------------------------------|-----------------------------------------------------------------|--|--|--|--|--|
| Requête Opération Signatur                   | e électronique Administration           | Paramètres personnels                                           |  |  |  |  |  |
| Données de base     Système registre foncier | <ul> <li>Administration de f</li> </ul> | ormules de clôture                                              |  |  |  |  |  |
| Interrogation sur le participant             | Désignation                             | Formule de clôture                                              |  |  |  |  |  |
| Terravis                                     | Nom                                     | ce document electronique consepond indefement à racte physique. |  |  |  |  |  |
| Formules de clôture                          | Formula de alâbura                      | upie electronique control/lite                                  |  |  |  |  |  |
| › Vérification                               |                                         | est                                                             |  |  |  |  |  |
| Gestion des utilisateurs                     |                                         |                                                                 |  |  |  |  |  |
|                                              | Ajouter Modifier Sup                    | primer                                                          |  |  |  |  |  |

Figure 72: modification des formules de clôture saisies

#### 18. Tâche de contrôle et correction

#### **18.1** Introduction à la fonction

Le notaire a la possibilité de vérifier les documents signés dans une tâche de contrôle et de les remplacer si nécessaire ou d'ajouter des documents manquants. La tâche de contrôle apparaît avant que la réquisition d'inscription soit adressée à l'office du registre foncier.

### 18.2 Utilisation de la fonction

1 Dès que la tâche «Signer la transaction» est terminée, la tâche «Vérification des documents» s'affiche à l'étape suivante.

| ▼ T                                 | * Tâches / Notifications                                                        |    |                                     |    |                                |   |                                 |
|-------------------------------------|---------------------------------------------------------------------------------|----|-------------------------------------|----|--------------------------------|---|---------------------------------|
| 1 - 2                               | , 2 Enregistrements Trouvé                                                      | << | « Retour   Prochain »               | >> |                                |   | Page 1 de 1 💟                   |
|                                     | Tâches / Notifications<br>Type de transaction                                   |    | État<br>Créé le                     | ÷  | ID de l'opération<br>Référence | ÷ | Mot-clé<br>Unité d'organisation |
| •                                   | Vérification de documents<br>Réquisition d'inscription au reg                   |    | En suspens<br>15.03.2023 - 12:24:06 |    | n/a<br>tkj1x                   |   | manuel d'utilisation<br>SLS     |
| ~                                   | Signer la transaction<br>Réquisition d'inscription au registre foncier (divers) |    | Exécuté<br>15.03.2023 - 12:23:42    |    | n/a<br>tkj1x                   |   | manuel d'utilisation<br>SLS     |
| 1 - 2, 2 Enregistrements Trouvé « R |                                                                                 |    | Retour   Prochain >                 | >> |                                |   | Page 1 de 1 💟                   |

Figure 73 : aperçu des tâches / notifications

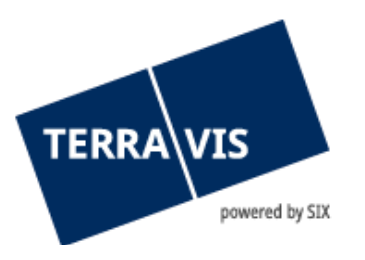

2 En cliquant sur la tâche «Vérification des documents», l'écran suivant s'affiche.

| <ul> <li>Vérification de documents</li> </ul> |                                                                |  |  |  |  |  |  |  |
|-----------------------------------------------|----------------------------------------------------------------|--|--|--|--|--|--|--|
| Type de transaction                           | Réquisition d'inscription au registre foncier (divers)         |  |  |  |  |  |  |  |
| Etat                                          | En suspens                                                     |  |  |  |  |  |  |  |
| Mot-clé (interne)                             | manuel d'utilisation                                           |  |  |  |  |  |  |  |
| Unité d'organisation                          | SLS                                                            |  |  |  |  |  |  |  |
| Référence                                     | tkj1x                                                          |  |  |  |  |  |  |  |
|                                               |                                                                |  |  |  |  |  |  |  |
| <ul> <li>Documents à vérifier</li> </ul>      | <ul> <li>Documents à vérifier</li> </ul>                       |  |  |  |  |  |  |  |
| Documents électroniques                       | Signé                                                          |  |  |  |  |  |  |  |
| VALIDE1 (1).pdf                               | Oui, avec attestation de la fonction, Formule de clôture: Test |  |  |  |  |  |  |  |
|                                               |                                                                |  |  |  |  |  |  |  |
| Confirmer Rectifier                           | Retour                                                         |  |  |  |  |  |  |  |

Figure 74 : écran de vérification des documents

3 En cliquant sur «Confirmer», vous déclenchez la réquisition d'inscription au registre foncier sans supprimer ou ajouter un document.

| <ul> <li>Vérification de documents</li> </ul> |                                                                |  |  |  |  |  |  |  |
|-----------------------------------------------|----------------------------------------------------------------|--|--|--|--|--|--|--|
| Type de transaction                           | Réquisition d'inscription au registre foncier (divers)         |  |  |  |  |  |  |  |
| Etat                                          | En suspens                                                     |  |  |  |  |  |  |  |
| Mot-clé (interne)                             | manuel d'utilisation                                           |  |  |  |  |  |  |  |
| Unité d'organisation                          | SLS                                                            |  |  |  |  |  |  |  |
| Référence                                     | tkj1x                                                          |  |  |  |  |  |  |  |
|                                               |                                                                |  |  |  |  |  |  |  |
| <ul> <li>Documents à vérifier</li> </ul>      | <ul> <li>Documents à vérifier</li> </ul>                       |  |  |  |  |  |  |  |
| Documents électroniques                       | Signé                                                          |  |  |  |  |  |  |  |
| VALIDE1 (1).pdf                               | Oui, avec attestation de la fonction, Formule de clôture: Test |  |  |  |  |  |  |  |
|                                               |                                                                |  |  |  |  |  |  |  |
| Confirmer Rectifier                           | Retour                                                         |  |  |  |  |  |  |  |

Figure 75 : confirmation de la vérification des documents

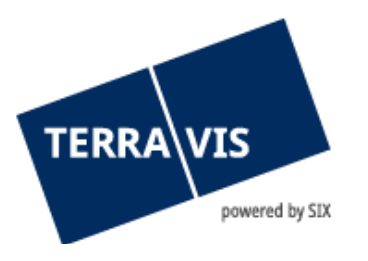

Si un document a été chargé et signé par erreur, le document correspondant peut être supprimé en cliquant sur «Rectifier». Il suffit de cliquer sur 
pour supprimer à nouveau le document.

| <ul> <li>Rectifier les documents</li> </ul>                               |                                                        |          |                    |  |  |  |  |
|---------------------------------------------------------------------------|--------------------------------------------------------|----------|--------------------|--|--|--|--|
| Type de transaction                                                       | Réquisition d'inscription au registre foncier (divers) |          |                    |  |  |  |  |
| Etat                                                                      | En suspens                                             |          |                    |  |  |  |  |
| Mot-clé (interne)                                                         | manuel d'utilisation                                   |          |                    |  |  |  |  |
| Unité d'organisation                                                      | SLS                                                    |          |                    |  |  |  |  |
| Référence                                                                 | tkj1x                                                  |          |                    |  |  |  |  |
| Documents après rectification  Documents électroniques  Attestation de la |                                                        |          |                    |  |  |  |  |
| VALIDE1 (1).pdf     Confirmer     Retour                                  | Signer                                                 | fonction | Formule de cloture |  |  |  |  |

Figure 76 : suppression de documents signés

5

Il est également possible de charger des documents manquants. D'autres documents peuvent être ajoutés au moyen de la fonction «glisser-déposer» ou en cliquant sur «Documents électroniques». Le nouveau document chargé peut à présent être signé ou pas. L'attestation de la fonction ainsi que les formules de clôture peuvent également être sélectionnées. Un clic sur «Confirmer» permet de générer la tâche «Signer la transaction».

| * Rectifier les documents               |                              |                           |                   |                    |  |  |  |
|-----------------------------------------|------------------------------|---------------------------|-------------------|--------------------|--|--|--|
| Type de transaction                     | Réquisition d'inscription au | registre foncier (divers) |                   |                    |  |  |  |
| Etat                                    | En suspens                   |                           |                   |                    |  |  |  |
| Mot-clé (interne)                       | manuel d'utilisation         |                           |                   |                    |  |  |  |
| Unité d'organisation                    | SLS                          |                           |                   |                    |  |  |  |
| Référence                               | tkj1x                        |                           |                   |                    |  |  |  |
| Documents électroniques                 | Documents électroniques      |                           |                   |                    |  |  |  |
| :                                       |                              | Signer                    | Attestation de la | Formule de clôture |  |  |  |
| VALIDE1 (1).pdf                         |                              | olgrici                   | loncion           |                    |  |  |  |
| Oui         ∨         N - Non         ∨ |                              |                           |                   |                    |  |  |  |
| Confirmer Retour                        | Confirmer Retour             |                           |                   |                    |  |  |  |

Figure 77: ajouter des documents

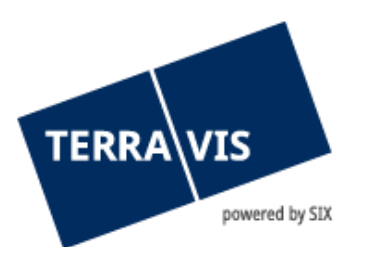

6 La tâche «Signer la transaction» s'affiche et doit être exécutée avant la réquisition d'inscription au registre foncier.

| * T   | * Tâches / Notifications                                                            |    |                                     |    |                                |   |                                 |             |
|-------|-------------------------------------------------------------------------------------|----|-------------------------------------|----|--------------------------------|---|---------------------------------|-------------|
| 1 - 3 | 3, 3 Enregistrements Trouvé                                                         | << | « Retour   Prochain »               | >> |                                |   | Page 1                          | de 1 🖸      |
|       | Tâches / Notifications<br>Type de transaction                                       |    | État<br>Créé le                     | ÷  | ID de l'opération<br>Référence | 4 | Mot-clé<br>Unité d'organisation | 4<br>4<br>4 |
| •     | Signer la transaction<br>Réquisition d'inscription au registre foncier (divers)     |    | En suspens<br>15.03.2023 - 12:32:51 |    | n/a<br>tkj1x                   |   | manuel d'utilisation<br>SLS     |             |
| ~     | Vérification de documents<br>Réquisition d'inscription au registre foncier (divers) |    | Exécuté<br>15.03.2023 - 12:24:06    |    | n/a<br>tkj1x                   |   | manuel d'utilisation<br>SLS     |             |
| ~     | Signer la transaction<br>Réquisition d'inscription au registre foncier (divers)     |    | Exécuté<br>15.03.2023 - 12:23:42    |    | n/a<br>tkj1x                   |   | manuel d'utilisation<br>SLS     |             |
| 1 - 3 | 8, 3 Enregistrements Trouvé                                                         | << | «Retour   Prochain»                 | >> |                                |   | Page 1                          | de 1 🖸      |

Figure 78: aperçu des tâches

# 19. Assurer la suppléance d'un notaire

#### 19.1 Notaire indépendant

Si le notaire a le statut d'indépendant, son représentant peut être saisi de la même façon qu'un collaborateur ordinaire qui agit en tant que partenaire commercial du notaire représenté.

La procédure de saisie est décrite dans le Manuel pour les administrateurs Terravis, chapitre 3.4.

#### **19.2** Notariat de fonction

Le notariat de fonction procède comme suit:

- 1 Le support Terravis reçoit l'ordre de créer un notaire de fonction dédié.
- 2 Le notaire de fonction dédié dispose du même IDE que l'office du registre foncier/le notariat de fonction.
- 3 D'autres notaires peuvent alors être inscrits en tant que représentants et ainsi traiter les transactions pour le compte de l'office du registre foncier/du notariat de fonction.

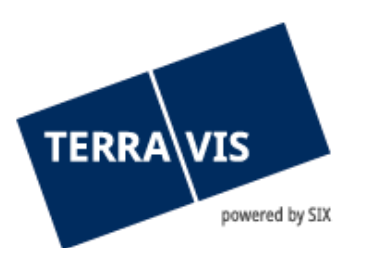

# 20. Canton de Berne – formule de clôture concernant le dossier et le plan de la mutation

|          | Amt für Betriebswirtschaft<br>und Aufsicht                                                                                                    | Office de gestion et de<br>surveillance                                                                      |  |  |  |  |
|----------|----------------------------------------------------------------------------------------------------|----------------------------------------------------------------------------------------------------|--|--|--|--|
|          | Justiz-, Gemeinde-<br>und Kirchendirektion<br>des Kantons Bern                                                                                                    | Direction de la justice,<br>des affaires communales et<br>des affaires ecclésiastiques<br>du canton de Berne |  |  |  |  |
|          | Kramgasse 20<br>3011 Bern<br>Telefon 031 633 76 41<br>Telefax 031 633 76 26                                                                                                    |                                                                                                    |  |  |  |  |
|          | Unser Zeichen / N/réf.:                                                                                                    | 21. August 2015                                                                                              |  |  |  |  |
|          | eGVT Geometerprozess                                                                                                    | Verbal betreffend die Messurkunde und Plan<br>Übergangslösung und finale Lösung                              |  |  |  |  |
| <b>X</b> | <ul> <li>Verbal in</li> <li>In Ausfertigung der Urschrift oder bei einfach-schriftlichen Geschäften in einer separa fentlichen Urkunde (Überganslösung).</li> <li>Auf digital signierter Messurkunde und Plan (finale Lösung)</li> <li>Der Notar beglaubigt, dass die digital signierte Messurkunde samt Mutationsplan mit der Parteien unterzeichneten Messurkunde und dem Mutationsplan getreu übereinstimmen ur Parteien damit die Richtigkeit der Planänderung Nr. (folgt vollständige Planänderungsnum [Gemeinde/Jahr/Nr.]) anerkennen.</li> <li>Le notaire certifie que le «dossier mutation» signé numériquement, y compris le plan de la tion, correspond en tout point aux documents et plans cadastraux signés par les parties e celles-ci reconnaissent ainsi l'exactitude de la mutation n° (suit le n° complet du «dossier tion» [Commune/Année/ n°]).</li> </ul> |                                                                                                    |  |  |  |  |
|          |                                                                                                    | Amt für Betnebswirtschaft und Aufsicht<br>Abteilung Aufsicht:                                                |  |  |  |  |
|          |                                                                                                    | Stefan Häusler, Grundbuchinspektor                                                                           |  |  |  |  |
|          |                                                                                                    |                                                                                                    |  |  |  |  |

Figure 79: canton de Berne

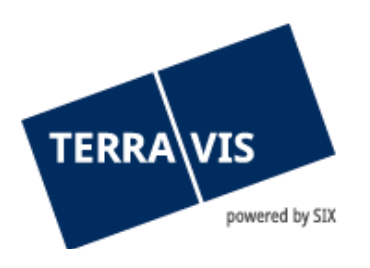

# 21. Support

Si vous avez des questions concernant Terravis, veuillez contacter votre interlocuteur interne, qui assiste le support Terravis.

# 22. Améliorations

L'équipe Terravis serait ravie de recevoir des propositions d'amélioration par e-mail. Elle s'efforce d'améliorer en permanence le système.

SIX Terravis SA

Support TERRAVIS

support@terravis.ch

Tél. +41 58 399 49 09